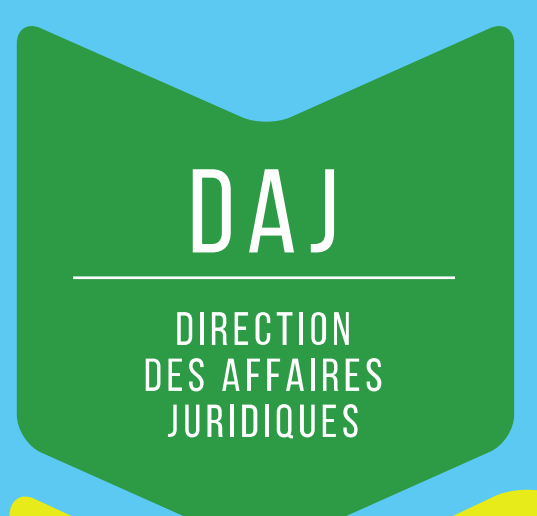

# Guide utilisateurs Candidat

# **DPI- Santé**

Contact : <u>dpi-administration@sg.social.gouv.fr</u>

1

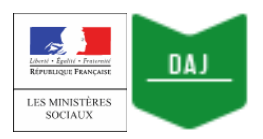

DPI Santé – Site Unique Guide utilisateur – Candidat

## Sommaire

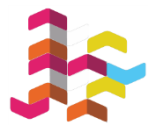

| 1. C   | andidater à une instance sans avoir de compte DPI                                 | . 5 |
|--------|-----------------------------------------------------------------------------------|-----|
| 1)     | Sélectionner une instance à laquelle vous souhaitez candidater                    | . 5 |
| 2)     | Créer votre compte candidat                                                       | . 7 |
| 3)     | Compléter vos informations personnelles                                           | . 9 |
| 4)     | Renseigner vos liens d'intérêts                                                   | 12  |
| 5)     | Soumettre votre déclaration d'intérêts                                            | 14  |
| 6)     | Signer votre déclaration, une fois votre candidature acceptée                     | 17  |
| 2. C   | andidater à une instance avec votre compte DPI                                    | 23  |
| 1)     | Sélectionner une instance à laquelle vous vous portez candidat                    | 23  |
| 1)     | ) Postuler à une instance depuis le site d'une agence                             | 23  |
| 2)     | ) Postuler à une instance depuis votre compte DPI                                 | 25  |
| 2)     | Actualiser vos informations personnelles                                          | 29  |
| 3)     | Soumettre votre déclaration d'intérêts                                            | 32  |
| 1)     | ) Renseigner vos liens d'intérêts                                                 | 32  |
|        | 1pour la première fois                                                            | 32  |
|        | 2lorsque vous avez déjà soumis une déclaration d'intérêts                         | 33  |
| 2)     | ) Signer votre déclaration d'intérêts                                             | 35  |
| Annex  | xe 1 : Lexique des termes employés dans DPI Santé                                 | 38  |
| Annex  | xe 2 : Liste des notifications que vous pourriez être amenés à recevoir depuis le | Э   |
| site D | PI Santé selon le type d'instance auquel vous participez                          | 40  |
| Annex  | xe 3 : Remplir vos liens d'intérêts – Conseils pratiques                          | 41  |
| 1)     | Ajouter un lien d'intérêts                                                        | 41  |
| 1      | : Activité(s) principale(s)                                                       | 41  |
| 2      | : Activités secondaires                                                           | 41  |
|        | 2.1 - Participation à une instance décisionnelle                                  | 41  |
|        | 2.2 - Activité(s) de consultant, de conseil ou d'expertise                        | 42  |
|        | 2.3 - Participation(s) à des travaux scientifiques et études                      | 42  |
|        | 2.3.1 - Participation à des essais et études                                      | 42  |

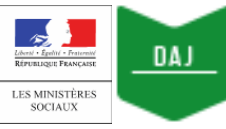

### DPI Santé – Site Unique Guide utilisateur – Candidat

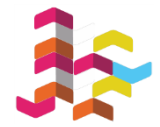

| 2.3.2 - Autres travaux scientifiques                                                                                                    |
|----------------------------------------------------------------------------------------------------|
| 2.4 - Rédaction d'article(s) et intervention(s)                                                                                                    |
| 2.4.1 Rédaction d'articles                                                                                                    |
| 2.4.2 - Intervention(s)                                                                                                    |
| 2.5 - Invention ou détention d'un brevet ou d'un produit, procédé ou toute autre forme de propriété intellectuelle non brevetée                                                                                                    |
| 3 : Direction d'activités                                                                                                    |
| 4 : Participations financières directes, sous forme d'actions ou d'obligations détenues et gérées<br>directement ou de capitaux propres dans le capital d'une société dont l'objet social entre dans<br>le champ de compétence, en matière de santé publique et de sécurité sanitaire, de<br>l'organisme/des organismes ou de l'instance/des instances collégiales, objet(s) de la déclaration<br> |
| 5 : Proches parents ayant des activités ou des intérêts financiers dans toute structure dont<br>l'objet social entre dans le champ de compétence de l'instance objet de la déclaration                                                                                                    |
| 6 : Fonctions et mandats électifs en cours 45                                                                                                    |
| 7 : Autre(s) lien(s)                                                                                                    |

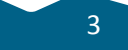

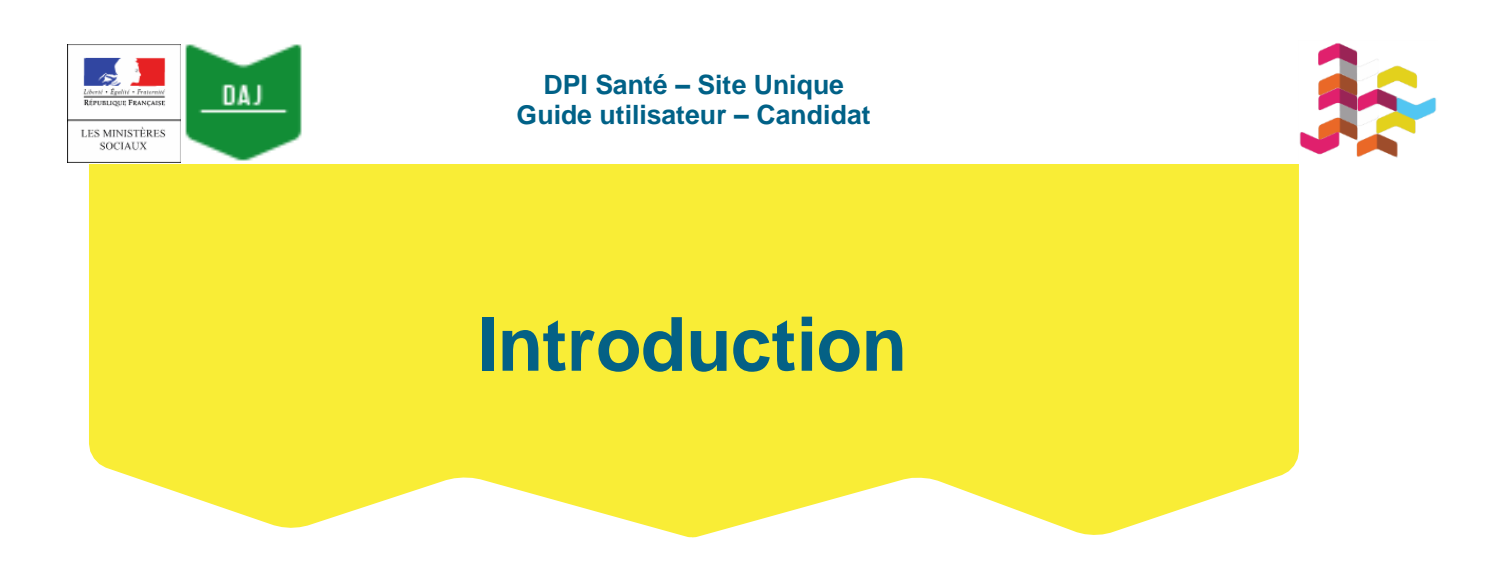

Ce guide est destiné aux personnes qui souhaitent se porter candidates à une instance, dans le cadre d'un appel à candidature organisé par une agence sanitaire.

## 1. Si vous n'avez pas encore de compte DPI, vous pouvez vous référer au chapitre 1 de ce guide.

Vous verrez ainsi comment accomplir les **6 étapes indispensables** pour vous porter candidat à une instance ouverte à candidature :

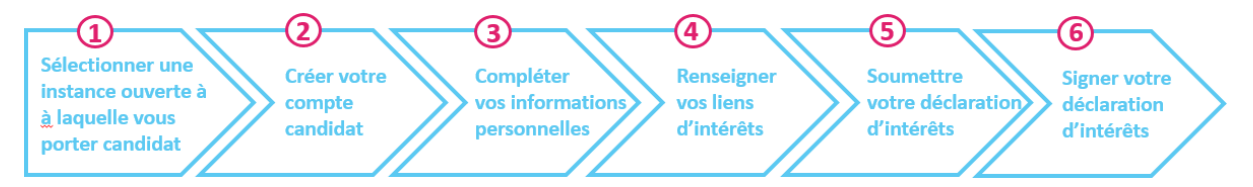

## 2. Si vous avez déjà un compte DPI, vous pouvez vous référer au chapitre 2 de ce guide.

Vous verrez ainsi comment accomplir les **5 étapes indispensables** pour vous porter candidat à une instance ouverte à candidature, que vous postuliez :

a) depuis le site Internet d'une agence :

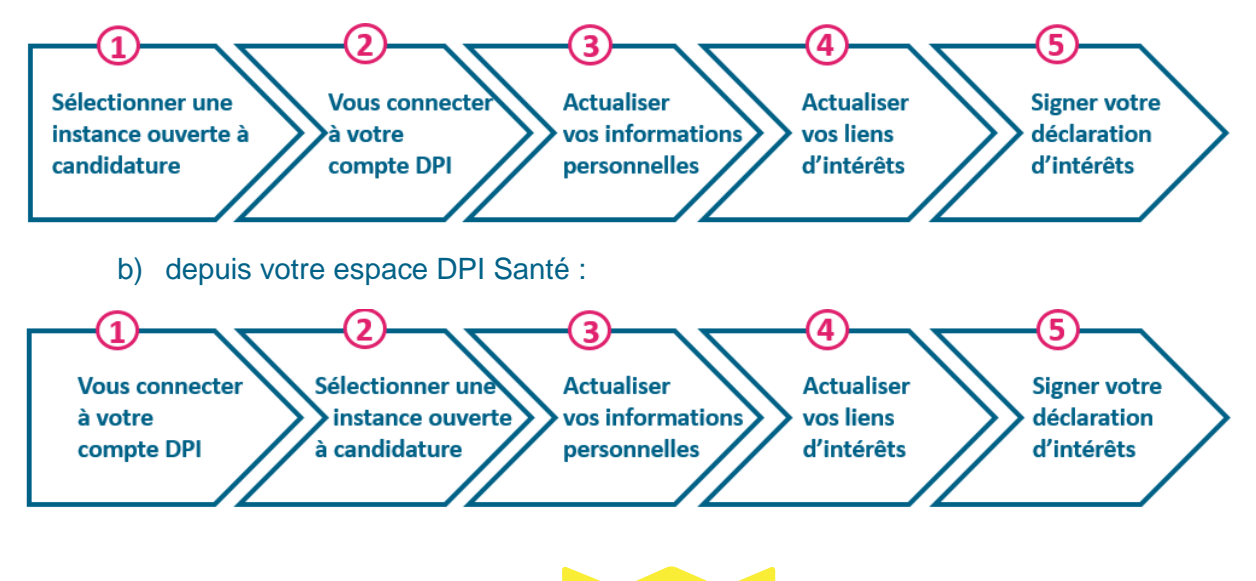

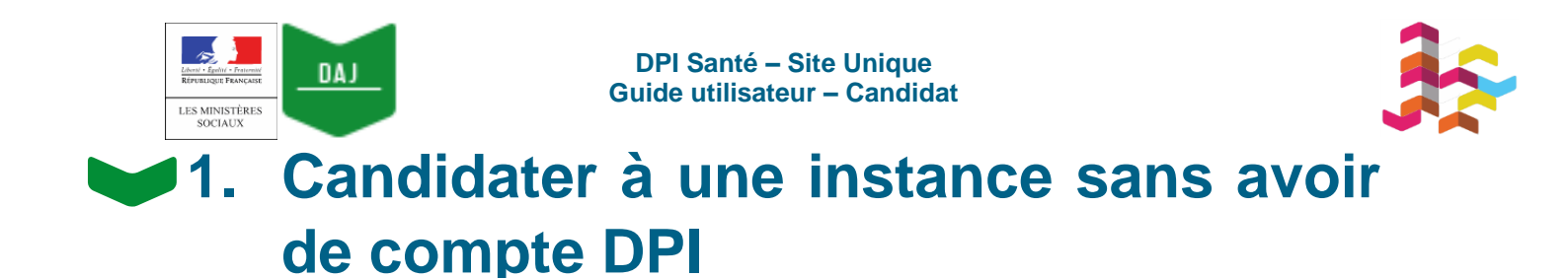

Vous pouvez postuler à une instance ouverte à candidature sans avoir de compte DPI.

Pour ce faire, vous devez effectuer les actions suivantes :

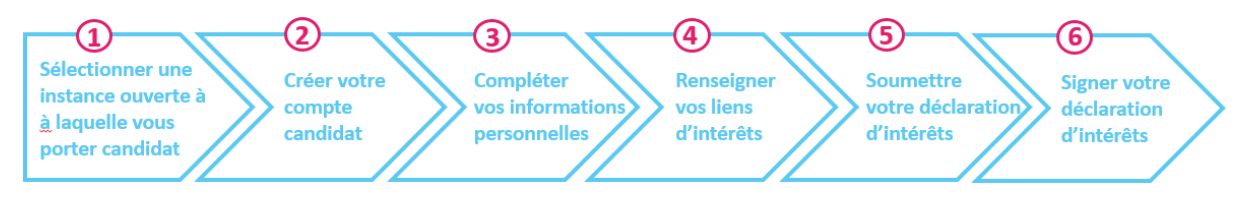

Ces différentes actions sont décrites dans les six sous-parties suivantes.

# 1) Sélectionner une instance à laquelle vous souhaitez candidater

Le lien <u>https://dpi-declaration.sante.gouv.fr/dpi-webapp/app/candidature/index</u> ou un lien spécifique à un collectif accessible à partir du site de l'agence auprès de laquelle vous candidatez vous permet de **prendre connaissance de la ou des instances ouvertes à candidature**.

Vous pouvez vous porter candidat à une instance :

- en cochant la case disponible à côté de l'instance à laquelle vous souhaitez candidater
- puis en cliquant sur le bouton « Candidater à cette instance ».

| Liberté - Égalité - Francusze<br>Réfutione Francusze<br>Des Solidarités<br>ET de La Santé | Ministère des<br><b>candidatures</b>                    | Solidarités et de la Santé                                                                                                    |
|-------------------------------------------------------------------------------------------|---------------------------------------------------------|----------------------------------------------------------------------------------------------------|
|                                                                                           | Taper un nom d'a                                        | jence, un type d'instance, un sujet                                                                                                    |
| Affiner les ré                                                                            | sultats                                                 | CANDIDATER À CES INSTANCES VOIR MA SÉLECTION (0)                                                                                                    |
| ANDPC ARS Auve ARS Bour Comté                                                             | ergne - Rhône Alpes<br>rgogne-Franche-                  | 🗆 AŻ                                                                                                    |
| ARS Bret                                                                                  | agne<br>tre<br>se<br>nd Est                             | Groupe de travail Xylella fastidiosa - (GT Xylella fastidiosa )<br>Agence nationale de sécurité sanitaire   gt - groupe de travail   Début le :<br>01/03/2019 |
| ARS Gua<br>ARS Guy<br>ARS Hau<br>ARS Ile-d<br>ARS Mar                                     | deloupe<br>ane<br>Its-de-France<br>Ie-France<br>tinique | Groupe de Travail Macro-organismes utiles aux végétaux - (GT MACR<br>Agence nationale de sécurité sanitaire   gt - groupe de travail   Déb<br>01/09/2019      |

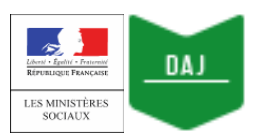

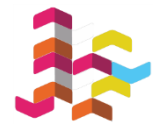

Vous pouvez également sélectionner plusieurs instances dès cette étape avant de cliquer sur le bouton supérieur droit « **Candidater à ces instances** ».

| Ŭ. | <ul> <li>Si vous recherchez une instance traitant d'une thématique en particulier, vous pouvez taper ce thème dans la barre de recherche disponible en haut de l'écran.</li> <li>Vous avez également la possibilité de filtrer les instances affichées, en sélectionnant :</li> </ul> |
|----|----------------------------------------------------------------------------------------------------|
| T  | <ul> <li>certaines des institutions listées à gauche de l'écran</li> <li>le ture d'instance recharché (groupe de traveil</li> </ul>                                                                                                    |
|    | o le <b>type d'instance</b> recherche (groupe de travail, commission).                                                                                                    |

#### La page suivante apparaît :

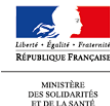

Ministère des Solidarités et de la Santé **CANDIDATURES** 

| DES SOLIDARITES<br>ET DE LA SANTÉ |                                                                                                    |                        |  |
|-----------------------------------|----------------------------------------------------------------------------------------------------|------------------------|--|
| AJOUTEF                           | R UNE AUTRE INSTANCE                                                                                                    |                        |  |
|                                   | 1 instance sélectionnée                                                                                                    | POSER MA CANDIDATURE   |  |
|                                   | Groupe de Travail Macro-organismes utiles aux végétaux - (GT MACRO)<br>Agence nationale de sécurité sanitaire   gt - groupe de travail   Début le : 01/09/2019 | RETIRER MA CANDIDATURE |  |

- Cliquer sur le bouton « **Poser ma candidature** » si vous êtes prêt à postuler à cette instance.
- Si vous n'avez sélectionné qu'une instance et que vous souhaitez postuler à plusieurs instances ouvertes à candidature, cliquer sur le bouton « Ajouter une autre instance ».

Une fois la page de candidature affichée, cocher la case en face des instances auxquelles vous souhaitez postuler, avant de cliquer sur le bouton « **Candidater à ces instances** » disponible en haut de la page à droite.

Vous serez à nouveau redirigé vers la page de sélection des instances et pourrez alors cliquer sur le bouton « **Poser ma candidature** ».

Après avoir cliqué sur le bouton « **Poser ma candidature** », la page d'authentification apparaît :

| Lever & Fair & Fairer<br>Herrauszie Reseassie<br>LES MINISTÉRES<br>SOCIAUX             | DPI Santé – Site Unique<br>Guide utilisateur – Candidat                                                                                                    |  |
|----------------------------------------------------------------------------------------|----------------------------------------------------------------------------------------------------|--|
| Elevel - Egeler - Fasterer<br>References - Fasterer<br>Bessuchartför<br>Et Belansville | DPI - Site Unique<br>Gestion des Déclarations Publiques d'Intérêts                                                                                                    |  |
|                                                                                        | Di vous avez deja ete amene a rempir une declaration d'interets<br>dans le cadre d'une intervention aupres d'une autorité sanitaire, il<br>est probable que vous disposiez déjà d'un compte sur le site. Dans<br>ce cas, il convient de ne pas créer de nouveau compte.<br>Si vous ne vous souvenez plus de voure identifiant d'accés, nous<br>vous invitons à contacter l'institution auprès de laquelle vous<br>candidatez.<br>En cas d'oubli de votre mot de passe, cliquer sur 'mot de passe<br>oublié' et entrer votre identifiant et votre email. Un message vous<br>sera alors adressé vous donnant les informations nécessaires à la<br>réinitialisation du mot de passe. |  |
|                                                                                        | INSCRIPTION<br>CREATION D'UN COMPTE                                                                                                    |  |
|                                                                                        | CONNEXION<br>Identifiant*                                                                                                    |  |
|                                                                                        | Mot de passe Mot de passe oublié                                                                                                    |  |
|                                                                                        | SE CONNECTER                                                                                                    |  |

• Cliquer sur le bouton « Création d'un compte ».

## 2) Créer votre compte candidat

Après avoir cliqué sur le bouton « **Création d'un compte** », la page de création de compte apparaît :

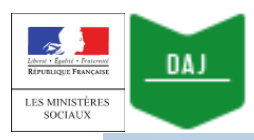

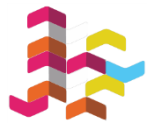

## INSCRIPTION

| Tous | les c | hamps  | sont | obli | datoires |
|------|-------|--------|------|------|----------|
|      |       | manipo |      | ~~   | garoneo  |

| O Monsieur                        | ime                                  |  |
|-----------------------------------|--------------------------------------|--|
| Nom de naissance*                 | _                                    |  |
| 2                                 |                                      |  |
| Brénom *                          |                                      |  |
| Prenom *                          |                                      |  |
| 3                                 |                                      |  |
| Identifiant *                     |                                      |  |
|                                   |                                      |  |
|                                   |                                      |  |
| Mot de passe                      |                                      |  |
| 4                                 | o                                    |  |
| Confirmation du mot de pa         | 200                                  |  |
|                                   |                                      |  |
| 5                                 | O                                    |  |
|                                   |                                      |  |
| Le Ministère accorde une gran     | e importance à la confidentialité de |  |
| vos données personnelles et s     | appuie sur des pratiques en vigeur   |  |
| dans le secteur pour protéger     | votre identifiant DPI. Votre mot de  |  |
| passe doit être composé d'au      | moins 12 caractères, sans espace,    |  |
| comportant au moins un chiffr     | et une lettre majuscule ainsi qu'un  |  |
| caractère spécial parmi les suiva | nts : @#\$%+_&€!                     |  |

Renseigner tous les champs obligatoires :

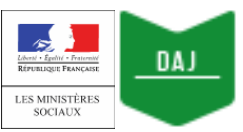

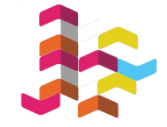

- Votre identifiant sera généré automatiquement par l'outil une fois que vous aurez tapé vos nom et prénom.
- Votre mot de passe doit être composé d'au moins 12 caractères (sans espace), dont au moins :
  - o un chiffre
  - o une lettre majuscule
  - o une lettre minuscule
  - o un caractère spécial parmi les caractères suivants : @#\$%+\_&€!

A tout moment, vous pouvez cliquer sur l'icône en forme d'œil dans les cases relatives au mot de passe. Cela vous permettra de visualiser les caractères que vous êtes en train de taper.

Cliquer ensuite sur le bouton « Création d'un compte ».

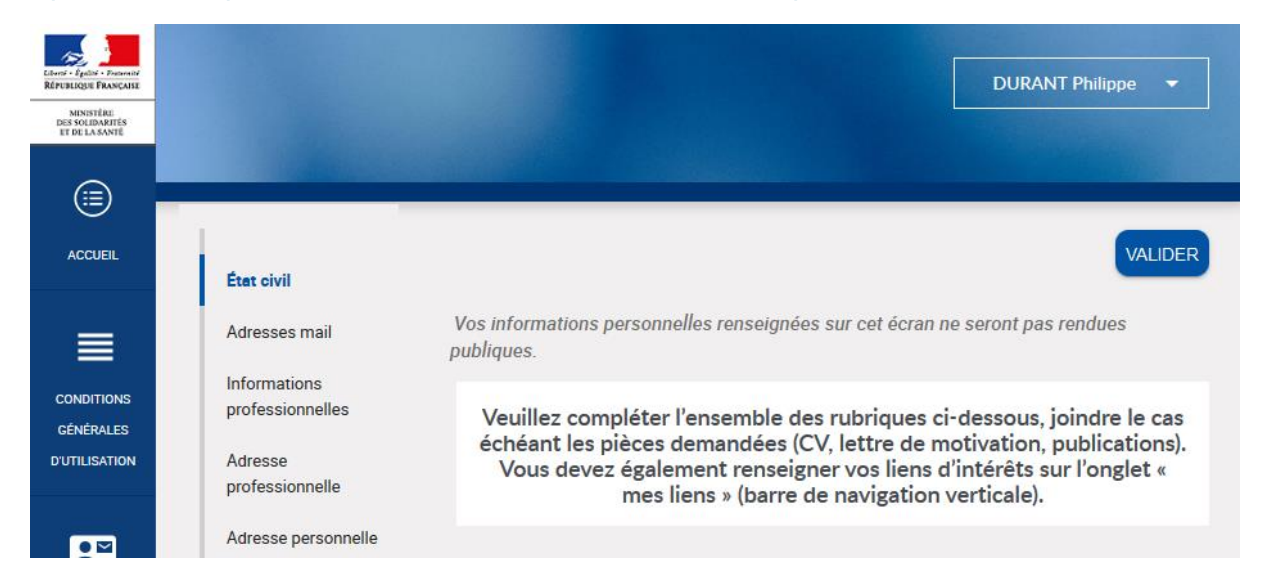

### Après avoir cliqué sur « Création d'un compte », votre espace candidat DPI s'affiche :

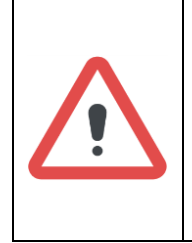

Si à la création de votre compte **un message d'erreur apparaît** vous indiquant que vous ne pouvez pas créer de compte, cela signifie que vous **disposez déjà d'un compte** auprès d'une des agences ou organismes utilisant le site DPI.

Dans ce cas, **contacter l'agence auprès de laquelle vous candidater** pour qu'elle vous communique vos identifiants (la procédure à utiliser sera ensuite celle exposée dans le chapitre 2 de ce guide).

## 3) Compléter vos informations personnelles

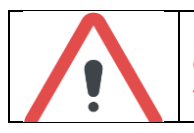

Lors de votre première connexion à DPI Santé, vous devez obligatoirement compléter les informations suivantes pour finaliser l'initialisation de votre compte :

| Librat - Earth - Fratemat<br>République Française<br>LES MINISTÈRES<br>SOCIAUX | 0/ | DPI Santé – Site Unique<br>Guide utilisateur – Candidat                                                                                                    |  |
|--------------------------------------------------------------------------------|----|----------------------------------------------------------------------------------------------------|--|
|                                                                                |    | votre adresse mail                                                                                                    |  |
|                                                                                |    | votre profession                                                                                                    |  |
|                                                                                |    | votre adresse (professionnelle ou personnelle).                                                                                                    |  |
|                                                                                |    | Si vous ne renseignez pas ces informations, vous ne pourrez pas accéder pleinement aux fonctionnalités de DPI Santé (et ne pourrez donc pas candidater à l'instance qui vous intéresse). |  |
|                                                                                |    | Selon les demandes de la structure pour laquelle vous candidatez, il peut vous être demandé de joindre également des documents :                                                         |  |
|                                                                                |    | votre CV                                                                                                    |  |
|                                                                                |    | votre liste de publications (le cas échéant)                                                                                                    |  |
|                                                                                |    | <ul> <li>votre lettre de motivation ou formulaire d'inscription (le cas<br/>échéant)</li> </ul>                                                                                          |  |
|                                                                                |    | Vous ne pouvez joindre que 3 documents (qui peuvent être supprimés et/ou remplacés ultérieurement)                                                                                       |  |

Après vous être connecté à DPI Santé, la page de validation de vos informations personnelles apparaît :

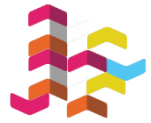

### DPI Santé – Site Unique Guide utilisateur – Candidat

172

Lébeni + Égnîni + Française République; Française LES MINISTÈRES SOCIAUX DAJ

| Libersi - Papilai - Persentol<br>Riferantigue Prosecute<br>Masseriae |                                     | DURANT Philippe 🔻                                                                                                    |
|----------------------------------------------------------------------|-------------------------------------|----------------------------------------------------------------------------------------------------|
| DES SOLIDARITÉS<br>ET DE LA SANTÉ                                    |                                     |                                                                                                    |
|                                                                      | 1                                   |                                                                                                    |
| _                                                                    | État civil                          | Vos informations personnelles renseignées sur cet écran ne seront pas rendues publiques.                                                                                                    |
| CONDITIONS                                                           | Informations<br>professionnelles    | Veuillez compléter l'ensemble des rubriques ci-dessous, joindre le cas échéant les pièces demandées<br>(CV, lettre de motivation, publications). Vous devez également renseigner vos liens d'intérêts sur l'onglet<br>« mes liens » (barre de navigation verticale).                              |
| DUTILISATION                                                         | Adresse<br>professionnelle          |                                                                                                    |
|                                                                      | Adresse personnelle<br>Paramètre de | État civil MODIFIER                                                                                                    |
| Contacto                                                             | visibilité<br>Pièces jointes        | Ctvllté Monsieur                                                                                                    |
| ?                                                                    | l rieces jointes                    | Nom de naissance * DURANT<br>Prénom * Philippe                                                                                                    |
| DUTILISATION                                                         |                                     | Nom d'usage DURANT                                                                                                    |
|                                                                      |                                     | Prénom d'usage Phillippe                                                                                                    |
|                                                                      |                                     | Date de naissance                                                                                                    |
|                                                                      |                                     | Identifiant RPPS                                                                                                    |
|                                                                      |                                     | Champ réservé aux professionnels de santé                                                                                                    |
|                                                                      |                                     | Adresses mail                                                                                                    |
|                                                                      |                                     | Aucune adresse mail renseignée                                                                                                    |
|                                                                      |                                     | Informations professionnelles                                                                                                    |
|                                                                      |                                     | Profession<br>Specialités<br>Compétences                                                                                                    |
|                                                                      |                                     | Adresse professionnelle                                                                                                    |
|                                                                      |                                     | Aucune adresse professionnelle renseignée                                                                                                    |
|                                                                      |                                     | Adresse personnelle                                                                                                    |
|                                                                      |                                     | Aucune adresse personnelle renseignée                                                                                                    |
|                                                                      |                                     | Paramètre de visibilité MODIFIER                                                                                                    |
|                                                                      |                                     | Par défaut, vos informations personnelles et votre déclaration ne seront visibles que des gestionnaires gérant l'instance à laquelle vous<br>candidatez. Merci de cocher la case si vous souhaiter autoriser la consultation de vos données par les gestionnaires d'autres instances<br>d'agence. |
|                                                                      |                                     | J'autorise la consultation de mes données personnelles et de ma<br>déclaration par les gestionnaires d'autres instances que celles<br>pour lesquelles elle a été déposée.                                                                                                    |
|                                                                      |                                     | non                                                                                                    |
|                                                                      |                                     | Pièces jointes                                                                                                    |
|                                                                      |                                     | Merci de transmettre votre CV, lettre de motivation et la liste de vos publications                                                                                                    |

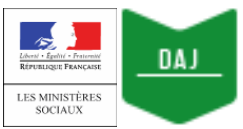

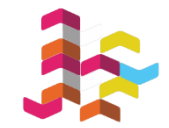

- cliquer sur le bouton « Modifier », « Ajouter un mail », « Ajouter une adresse » et « Ajouter un document » en face de chaque encadré que vous devez compléter.
- Une nouvelle fenêtre apparaît sur le côté droit de l'écran : **apporter les modifications souhaitées**, avant de cliquer sur le bouton « **Enregistrer** ».
- Une fois toutes les informations demandées complétées (a minima : votre adresse mail, votre profession et votre adresse (personnelle ou professionnelle)), cliquer sur le bouton « Valider » en haut de l'écran à droite.

Vous avez également la possibilité

- de compléter votre état civil
- de faire un choix quant à la visibilité de vos informations personnelles et de votre déclaration par l'ensemble des gestionnaires DPI.

**NB**: par défaut, cette dernière est uniquement accessible aux gestionnaires de l'instance à laquelle vous postulez. Si vous souhaitez être contacté par d'autres gestionnaires dans le cadre d'autres appels à candidature, vous pouvez modifier ce paramètre.

Après avoir saisi la totalité des informations demandées et cliqué sur le bouton « **Valider** », la page d'accueil de DPI Santé apparaît :

| EIGHT FREE FREE<br>BIRNESS FRANK | DPI - Site Uniq<br>Gestion des Déclaration<br>Pou              | ue<br>ons Publiques d'Intérêts<br>r finaliser votre candidature, merci de saisir vos liens d'intérêts et de soumettre votre déclaration.                                        | DURANT PHILIPPE |  |
|----------------------------------|----------------------------------------------------------------|----------------------------------------------------------------------------------------------------|-----------------|--|
| MESLIENS                         | BONJOUR M. PHILIPPE DURA<br>Dernière connexion le 24/12/2018 à | NT<br>12.28                                                                                                    |                 |  |
| HISTORIQUE                       | Déclarer ou<br>actualiser mes liens<br>d'intérêts<br>→         | Candidatures en cours           DIRECTION DES SYSTEMES D'INFORMATION : COMMISSION VACCINATION           Candidature soumise le 16/05/2019, déclaration en ettente de soumission |                 |  |
| CANDIDATURES                     |                                                                |                                                                                                    |                 |  |

## 4) Renseigner vos liens d'intérêts

Après avoir complété vos informations personnelles, vous devez **déclarer vos liens** d'intérêts.

| Libert - Earth - Francesse<br>République Française<br>Les MINISTÈRES<br>SOCIAUX  | DAJ DPI Santé – Site Unique<br>Guide utilisateur – Candidat                                                                                                    |  |
|----------------------------------------------------------------------------------|----------------------------------------------------------------------------------------------------|--|
| LEAST FOR PROVIDE<br>HATHOUGH FOR ANALY<br>HATHOUGH ANALY<br>HE LANNEE<br>ACCUEL | DURANT PHILIPPE                                                                                                    |  |
|                                                                                  | BONJOUR M. PHILIPPE DURANT<br>Dernière connexion le 24/12/2018 à 12:28<br>Candidatures en cours                                                                                               |  |
| HISTORIQUE                                                                       | Declarer ou<br>actualiser mes liens<br>d'intérêts<br>DIRECTION DES SYSTEMES D'INFORMATION : COMMISSION VACCINATION<br>Candidature soumise le 16/05/2019, déclaration en attente de soumission |  |

Cliquez au choix sur :

- le bouton « Déclarer ou actualiser mes liens d'intérêts », disponible sur la page d'accueil de DPI Santé
- l'onglet « **Mes liens** », accessible depuis la barre de navigation verticale à gauche de l'écran.

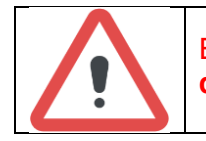

En tant que candidat, vous êtes **tenu de renseigner votre déclaration** d'intérêts, même si vous ne disposez pas de liens d'intérêts effectifs.

Le formulaire de déclaration s'affiche :

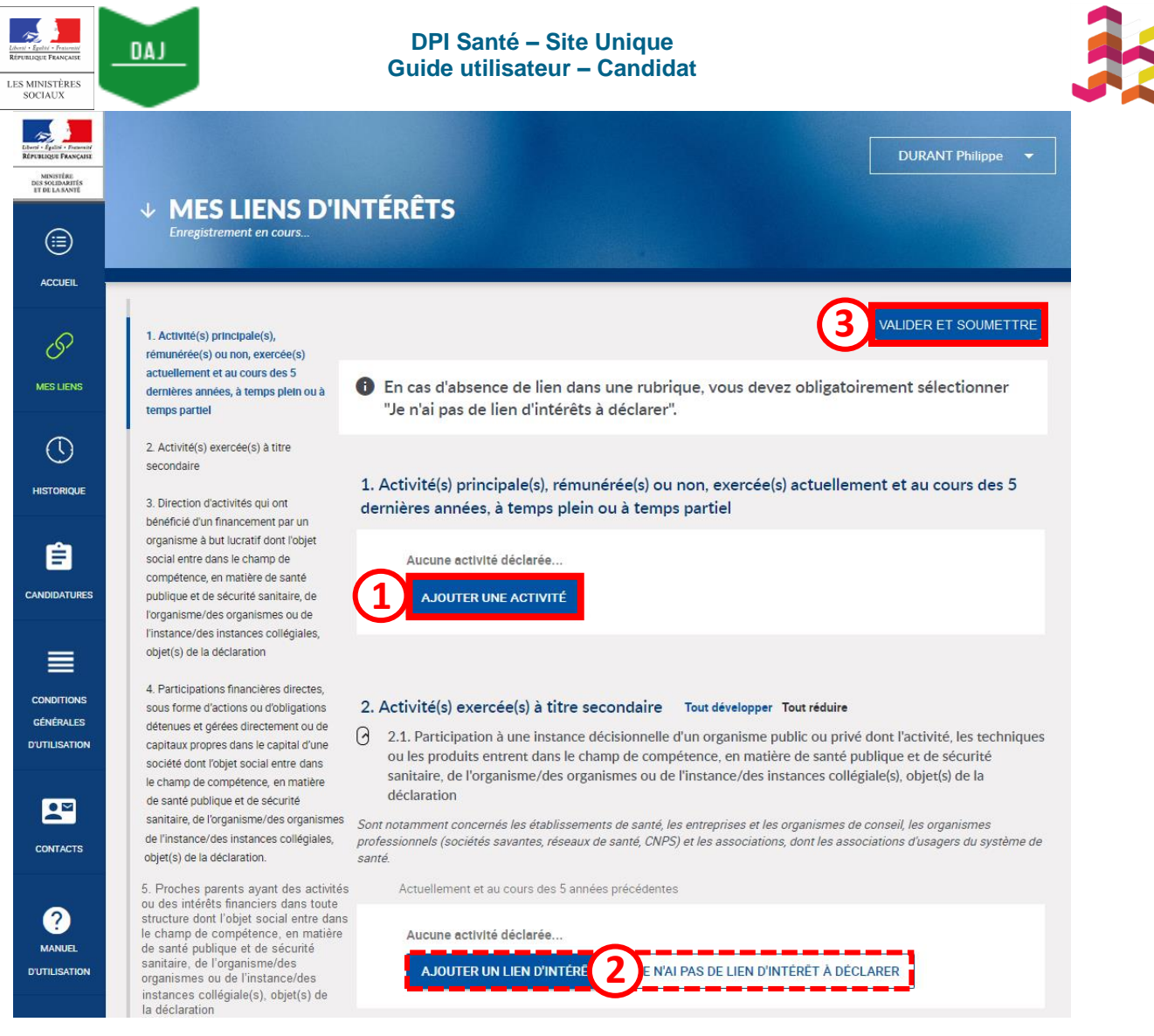

Vous devez compléter la totalité du formulaire :

- cliquer sur « Ajouter un lien d'intérêt » si vous avez des intérêts et/ou des activités, passés et présents, en relation avec l'objet de la mission / fonction pour laquelle vous candidatez
- cliquer sur « Je n'ai pas de lien d'intérêt à déclarer » si vous n'avez pas d'intérêts et/ou d'activités dans le champ de compétence de l'instance à laquelle vous postulez.

Une fois vos liens d'intérêts renseignés, cliquer sur le bouton « Valider et soumettre », disponible en haut de l'écran à droite.

## 5) Soumettre votre déclaration d'intérêts

Après avoir cliqué sur le bouton « **Valider et soumettre** », la page de soumission de votre déclaration apparaît :

| Libert + Egelity + Frained<br>Républice: Française<br>LES MINISTÈRES<br>SOCIAUX | DAJ DPI Santé – Site Unique<br>Guide utilisateur – Candidat                                                                                                    |                          |  |
|---------------------------------------------------------------------------------|----------------------------------------------------------------------------------------------------|--------------------------|--|
| Electric failer - Proved<br>REFERENCE                                           | SIGNEZ ET ENVOYEZ VOTRE DÉCLARATION D'INTÉRÊTS<br>Enregistrement en cours                                                                                                    | DURANT Philippe 🔻        |  |
|                                                                                 | Merci de relire votre déclaration avant soumission.                                                                                                    | REVENIR À LA DÉCLARATION |  |
| HISTORIQUE                                                                      | ロ タ 1 sur3 - + ≫                                                                                                    |                          |  |
|                                                                                 | <section-header><section-header><section-header><section-header><section-header><text><text><text><text><text></text></text></text></text></text></section-header></section-header></section-header></section-header></section-header> |                          |  |
| CONTACTS                                                                        | SOUMETTRE LA DÉCLARATION                                                                                                    |                          |  |

Vous devez :

- 1) relire attentivement votre déclaration,
- 2) puis cliquer sur le bouton « Soumettre la déclaration ».

Après avoir cliqué sur « **Soumettre la déclaration**, une fenêtre consacrée à la signature de votre déclaration d'intérêts apparaît :

| Les MINISTÈRES<br>SOCIAUX                                       | DPI Santé – Site Unique<br>Guide utilisateur – Candidat                                                                                                    | 3 |
|-----------------------------------------------------------------|----------------------------------------------------------------------------------------------------|---|
| Soumission de la déclaration                                    | n d'intérêt                                                                                                    |   |
| Cette déclaration s'applique aux candidatures ci-après :        | La soumission de votre déclaration est une action définitive. Vous ne pourrez alors plus modifier votre déclaration.                                                                                                    |   |
| Direction des Systemes d'Information<br>Groupe de travail - DAJ | Une fois soumise, votre déclaration sera adressée à l'autorité compétente. Celle-ci<br>analysera les liens d'intérêts déclarés afin de s'assurer de leur compatibilité avec les<br>fonctions ou missions que vous avez vocation à exercer. A l'issue de cet examen,<br>l'autorité compétente validera ou non votre participation à ces fonctions/missions. |   |
|                                                                 | Conformément à la loi n° 78-17 du 6 janvier 1978 modifiée, vous bénéficiez d'un droit<br>d'accès et de rectification des informations qui vous concernent. Vous pouvez exercer<br>ces droits en envoyant un courrier à l'adresse suivante :<br><u>utilisateur.di-dpi@sg.social.gouv.fr</u>                                                                 |   |
|                                                                 | J'autorise la consultation de mes données personnelles et de ma déclaration par les gestionnaires d'autres instances que celles pour lesquelles elle a été déposée.                                                                                                    |   |
|                                                                 | Le 20/12/2018                                                                                                    |   |
|                                                                 | REVENIR À LA DÉCLARATION SOUMETTRE LA DÉCLARATION                                                                                                    |   |

• Cocher la case si vous souhaitez autoriser la consultation de vos données personnelles et de votre déclaration aux gestionnaires d'autres instances que celle pour laquelle vous candidatez.

**NB** : cela pourrait vous permettre d'être contacté pour participer à d'autres instances ouvertes à candidature.

• Cliquer sur le bouton « Soumettre la déclaration ».

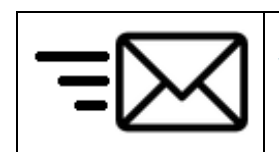

**Une notification est envoyée au gestionnaire** de l'instance à laquelle vous avez postulé pour l'informer :

- de votre candidature
- de la soumission de votre déclaration.

Une fois votre déclaration soumise, vous pouvez cliquer sur « **Terminer** » : vous êtes alors redirigé vers la page d'accueil. Votre candidature est listée dans les « **Candidatures en cours** » :

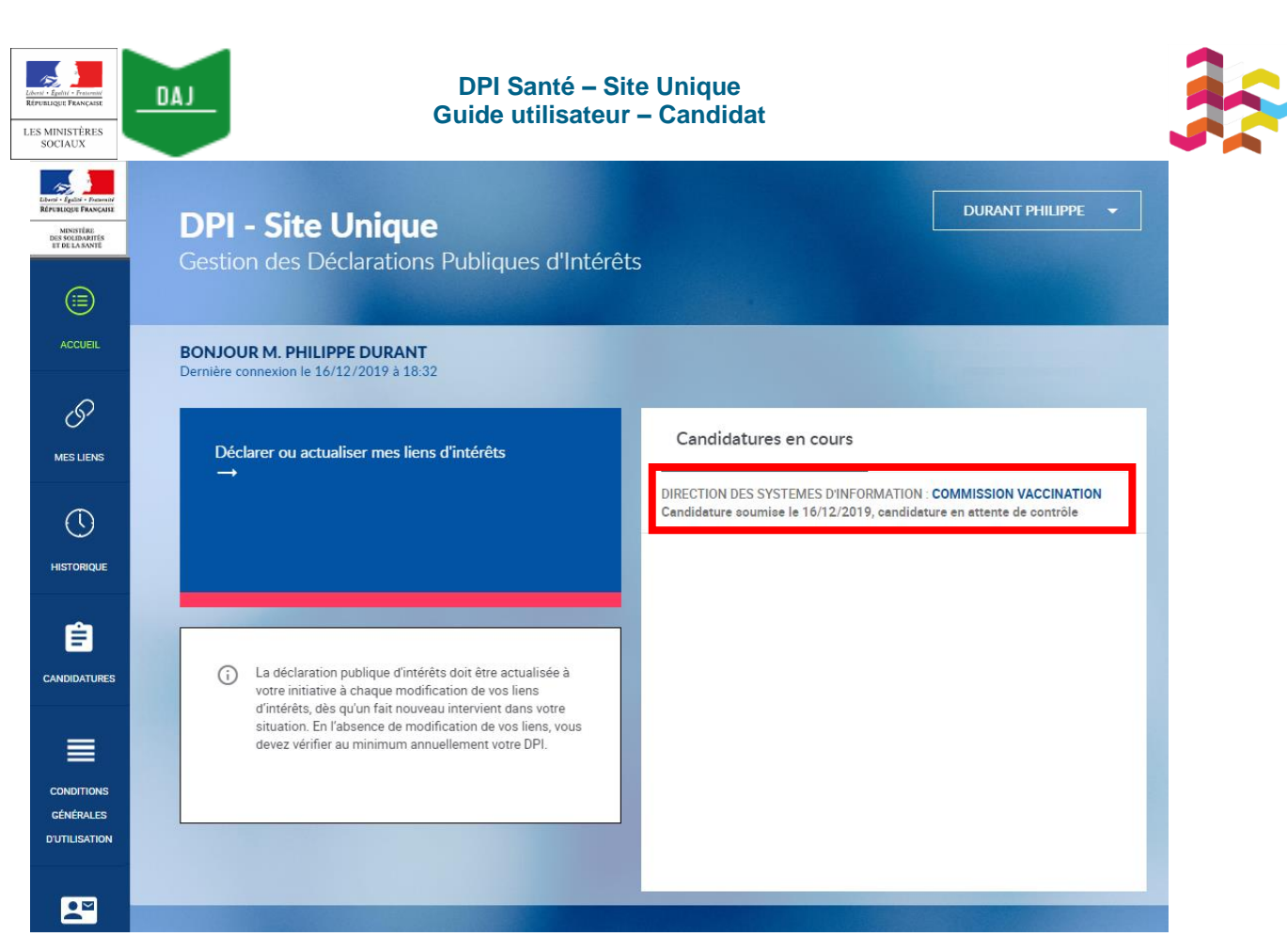

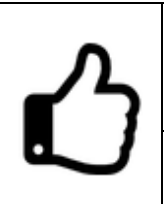

**Vous pouvez suivre l'état d'avancement de votre candidature** depuis la page d'accueil de votre compte DPI Santé, en consultant l'onglet « **Candidatures en cours** » dans votre tableau de bord.

Vous serez par ailleurs **contacté par mail, dans un délai variable,** par le gestionnaire de l'instance à laquelle vous avez candidaté.

# 6) Signer votre déclaration, une fois votre candidature acceptée

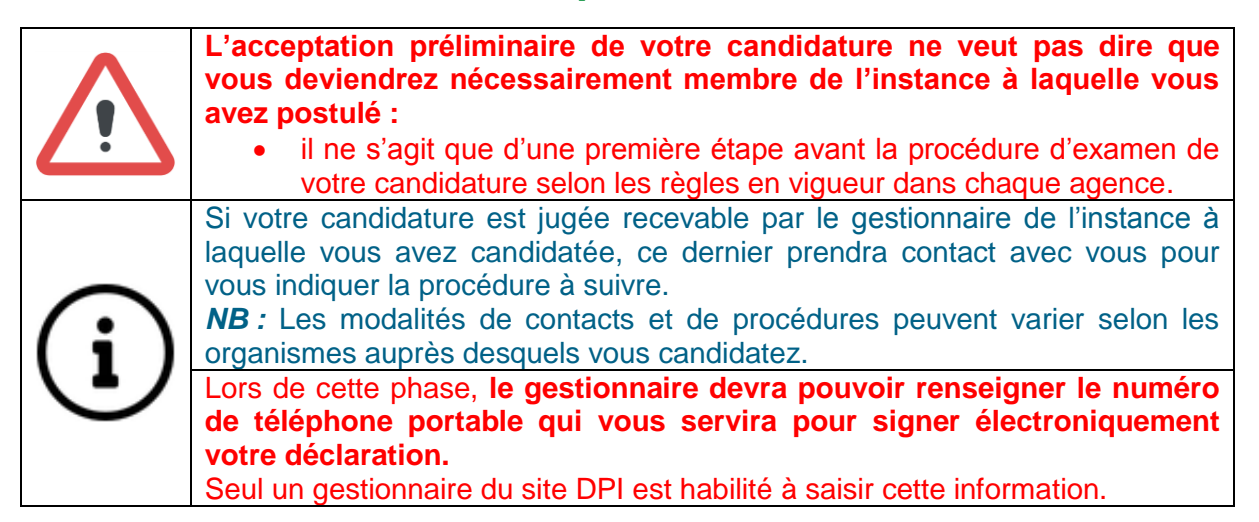

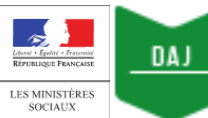

#### DPI Santé – Site Unique Guide utilisateur – Candidat

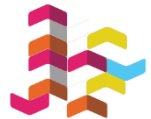

Si votre candidature est jugée recevable, vous devrez donc valider puis signer électroniquement votre déclaration afin que :
 votre signature électronique soit certifiée par la saisie du code SMS transmis à cette occasion
 votre déclaration puisse, à terme, être publiée sur le site de consultation publique, si votre candidature est retenue.

Afin d'accéder à la déclaration d'intérêts que vous avez pré-remplie, vous pouvez cliquer sur :

| Elveri - Épilei - Partoniei<br>Républicati - Partoniei<br>Ministrêne<br>Des Solitabelles<br>Et de La SANTE | DPI - Site Unique                                                              |                                                                         |                                                             | DURANT PHILIPPE 🔻                                                  |
|----------------------------------------------------------------------------------------------------|--------------------------------------------------------------------------------|-------------------------------------------------------------------------|-------------------------------------------------------------|--------------------------------------------------------------------|
| ACCUEIL                                                                                                    | Gestion des Déclarations Publiques d'I<br>Vous venez d'être affecté à une nouv | ntérêts<br>elle mission, vous devez act<br>DPI (à nouveau).             | ualiser vos liens et signer                                 | votre                                                              |
| D<br>Mes Liens                                                                                             | BONJOUR M. PHILIPPE DURANT<br>Dernière connexion le 16/12/2019 à 18:32         |                                                                         |                                                             |                                                                    |
| HISTORIQUE                                                                                                 | Déclarer ou actualiser mes liens d'intérêts<br>→                               | Mission(s)/Fonction(s)<br>en cours                                      | Mission(s)/Fonction(s)<br>close(s)                          | Candidatures<br>en cours                                           |
| CANDIDATURES                                                                                               |                                                                                | DIRECTION DES<br>SYSTEMES<br>D'INFORMATION<br>COMMISSION<br>VACCINATION | Déclaration Statut de la<br>non mission/fonction<br>signée. | Pas de Pas de<br>contrôle du date de<br>gestionnaire. publication. |

- le bouton **Déclarer ou actualiser mes liens d'intérêts**, disponible sur la page d'accueil de DPI Santé
- l'onglet **Mes liens**, accessible depuis la barre de navigation verticale à gauche de l'écran.

Votre déclaration d'intérêts apparaît :

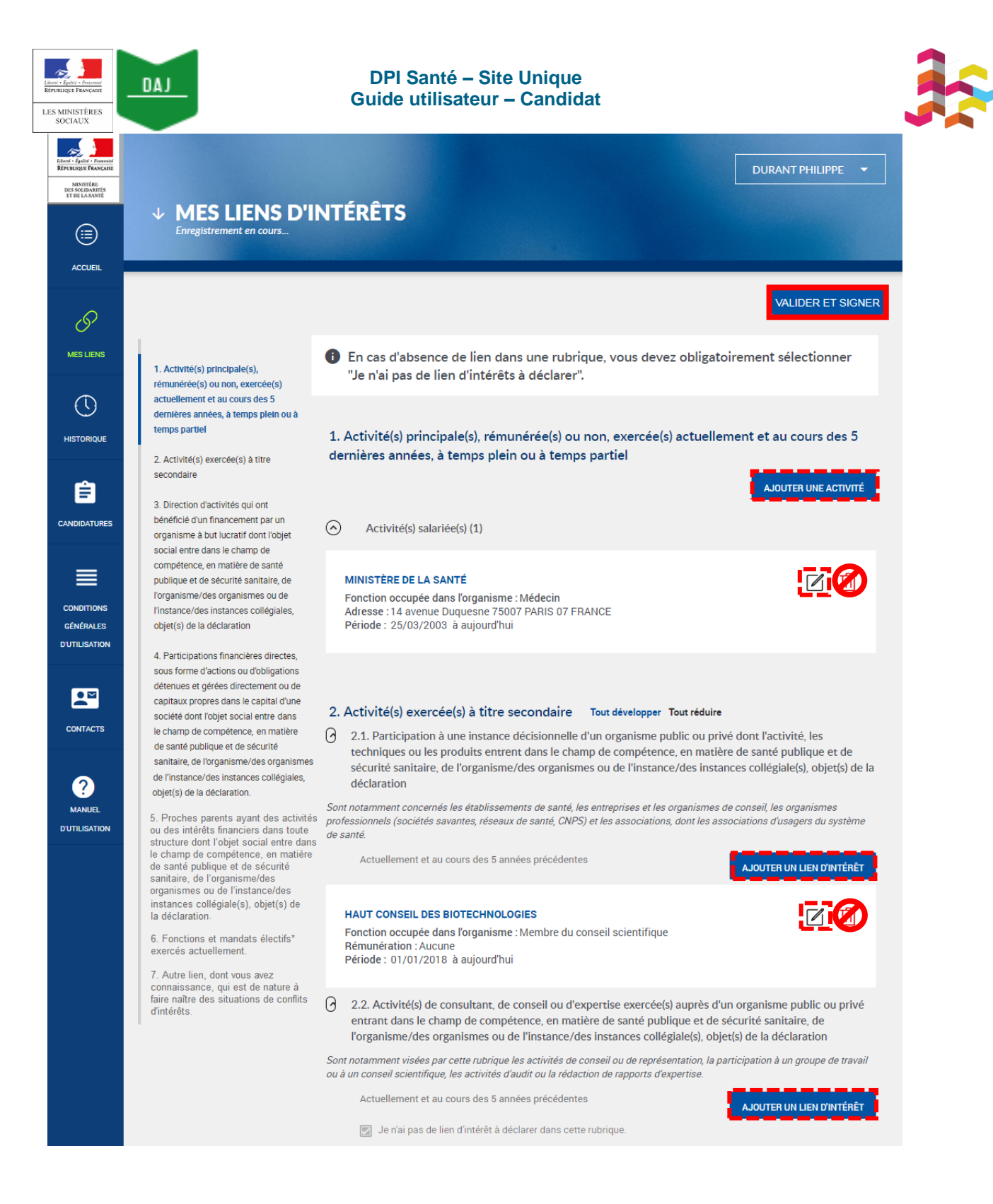

Vous pouvez **compléter votre déclaration au besoin**, si votre situation a évolué depuis la soumission initiale de votre déclaration.

Vous pouvez ainsi :

- ajouter un lien d'intérêt, en cliquant sur le bouton « Ajouter un lien d'intérêt ».
- modifier un lien d'intérêt existant, en cliquant sur l'icône « Modifier » disponible dans l'encadré d'un lien que vous avez saisi.

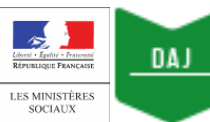

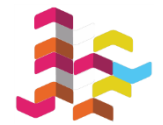

Si un de vos liens d'intérêts n'est plus d'actualité, ne le supprimez pas :

• modifiez-le en indiquant la date à laquelle il a pris fin.

Les liens d'intérêts doivent être déclarés pour la période en cours et lors des cinq dernières années.

Une fois les modifications apportées, cliquez sur le bouton « **Valider et signer** » disponible en haut de l'écran à droite.

Après avoir cliqué sur le bouton « Valider et signer », la page de signature apparaît :

| Lever Legili - Denost<br>Refrestinge Franceire<br>Des Socialmatris<br>Et De Las Avite<br>Composition - De Las Avite<br>Composition - De Las Avit | UURANT Philippe                                                                                                    |   |
|----------------------------------------------------------------------------------------------------|----------------------------------------------------------------------------------------------------|---|
| O<br>MES LIENS                                                                                                    | Merci de relire votre déclaration avant signature.                                                                                                    | ) |
| HISTORIQUE                                                                                                    |                                                                                                    |   |
| CANDIDATURES                                                                                                    | Déclaration Publique d'Intérêts                                                                                                    |   |
| CONDITIONS<br>GÉNÉRALES<br>D'UTILISATION                                                                                                    | A reception is a finite of the finite finite of the section of the section o |   |
| CONTACTS                                                                                                    | SIGNER LA DÉCLARATION                                                                                                    |   |

Vous devez :

1) relire attentivement votre déclaration

Après signature, toute modification dans la déclaration implique la création d'une nouvelle déclaration, l'ancienne étant historisée.

2) puis cliquer sur le bouton « Signer la déclaration ».

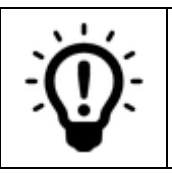

Assurez-vous d'avoir votre téléphone portable à portée de main : un code de validation avec une validité temporaire va vous être envoyé par SMS.

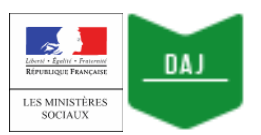

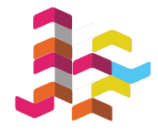

# Après avoir cliqué sur **Signer la déclaration**, une fenêtre consacrée à la signature de la déclaration d'intérêts apparaît :

| Cette déclaration s'applique aux<br>nissions/fonctions ci-après :                                   | La signature de votre déclaration est une action définitive. Vous pouvez l'actualiser par la suite, à votre initiative, à chaque modification de vos liens d'intérêts, dès qu'un fait nouveau intervient dans votre situation. En l'absence de modification de vos liens, vous devez vérifier au minimum annuellement votre DPI.                    |
|----------------------------------------------------------------------------------------------------|----------------------------------------------------------------------------------------------------|
| Direction des Systemes d'Information<br>Commission vaccination<br>Date prévue de début : 03/12/2018 | Une fois signée, votre déclaration sera adressée à l'autorité compétente. Celle-ci analysera les liens d'intérêts<br>déclarés afin de s'assurer de leur compatibilité avec les fonctions ou missions que vous avez vocation à exerc<br>A l'issue de cet examen, l'autorité compétente validera ou non votre participation à ces fonctions/missions. |
| Date prevue de IIII - N/A                                                                           | Les informations déclarées seront informatisées et votre déclaration sera publiée sur le site internet unique, à<br>l'exception des informations relatives aux parents proches, dans un délai maximum de 15 jours suivant sa<br>validation.                                                                                                    |
|                                                                                                    | Conformément à la loi n° 78-17 du 6 janvier 1978 modifiée, vous bénéficiez d'un droit d'accès et de rectificatio<br>des informations qui vous concernent. Vous pouvez exercer ces droits en envoyant un courrier à l'adresse<br>suivante :<br><u>utilisateur.di-dpi@sg.social.gouv.fr</u>                                                           |
|                                                                                                    | * J'ai lu et j'accepte les conditions générales de la déclaration publique d'intérêt ( conditions générales d'utilisation )                                                                                                    |
|                                                                                                    | J'autorise la consultation de mes données personnelles et de ma déclaration par les gestionnaires d'autres instances que<br>celles pour lesquelles elle a été déposée.                                                                                                    |
|                                                                                                    | S'Jautorise la transmission des informations indiquées dans ma déclaration au tiers en charge de l'authentification de la signature.                                                                                                    |
|                                                                                                    | Veuillez insérer le code de<br>confirmation reçu par SMS. *                                                                                                    |
|                                                                                                    | * : les cases * doivent être cochées pour pouvoir signer votre déclaration<br>Le 18/12/2018                                                                                                    |

- Cochez la première case afférente à l'acceptation des conditions générales d'utilisation du site DPI Santé (sans quoi vous ne pourrez pas signer votre déclaration).
- Cocher la deuxième case si vous souhaitez autoriser la consultation de vos données personnelles et de votre déclaration par les gestionnaires d'autres instances que celle à laquelle vous postulez.
- Cocher la troisième case, autorisant la transmission des informations relatives à votre déclaration afin que votre signature électronique soit certifiée par un prestataire externe « tiers de confiance » (sans quoi vous ne pourrez pas signer votre déclaration).
- Taper le code de vérification que vous avez reçu par SMS de la part de DPISANTE.
- Cliquer sur le bouton « Signer la déclaration ».

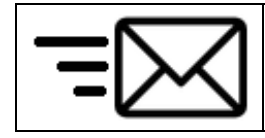

**Une notification est envoyée au gestionnaire** de l'instance à laquelle vous avez postulé pour l'informer de l'actualisation de votre déclaration.

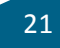

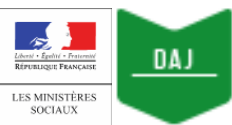

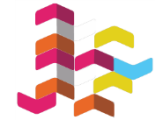

Une fois votre déclaration signée, elle apparaît en page d'accueil, en face de la mission / fonction à laquelle vous avez candidatée :

| Elever Effert - Present<br>Kirkings Francur<br>Bissons Kirkings Francur<br>Bissons Kirkings<br>Et Be Laksvite | <b>DPI - Site Unique</b><br>Gestion des Déclarations Publiques d'Intér                                                                                                    | Durant Philippe ▼                                                                                                    |
|----------------------------------------------------------------------------------------------------|----------------------------------------------------------------------------------------------------|----------------------------------------------------------------------------------------------------|
| ACCUEIL                                                                                                    | BONJOUR M. PHILIPPE DURANT<br>Dernière connexion le 16/12/2019 à 18:32                                                                                                    |                                                                                                    |
| MES LIENS                                                                                                    | Déclarer ou actualiser mes liens d'intérêts<br>→                                                                                                    | Mission(s)/Fonction(s)         Mission(s)/Fonction(s)         Candidatures           en cours         close(s)         en cours                             |
| HISTORIQUE                                                                                                    |                                                                                                    | DIRECTION DES Déclaration<br>SYSTEMES depuis le signée Mission/fonction contrôle du date de<br>COMMISSION 04/12/2019 le Candidat gestionnaire, publication. |
|                                                                                                    | La déclaration publique d'intérêts doit être<br>actualisée à votre initiative à chaque modification<br>de vos liens d'intérêts, dès qu'un fait nouveau<br>intervient dans votre situation. En l'absence de<br>modification de vos liens, vous devez vérifier au<br>minimum annuellement votre DPI. | TÉLÉCHARGER MA DÉCLARATION                                                                                                    |
| CONDITIONS<br>GÉNÉRALES<br>D'UTILISATION                                                                      |                                                                                                    |                                                                                                    |
| CONTACTS                                                                                                    |                                                                                                    |                                                                                                    |

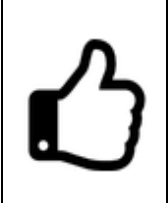

**Vous pouvez suivre l'état d'avancement de votre candidature** depuis la page d'accueil de votre compte DPI Santé, en consultant les onglets de votre tableau de bord.

Vous serez par ailleurs **informé** des suites données à votre candidature selon les procédures spécifiques à chaque agence.

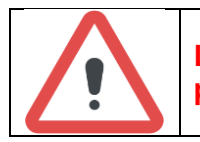

La procédure de candidature prend fin à ce stade pour le candidat ne possédant pas de compte DPI avant de postuler à une instance.

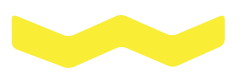

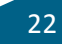

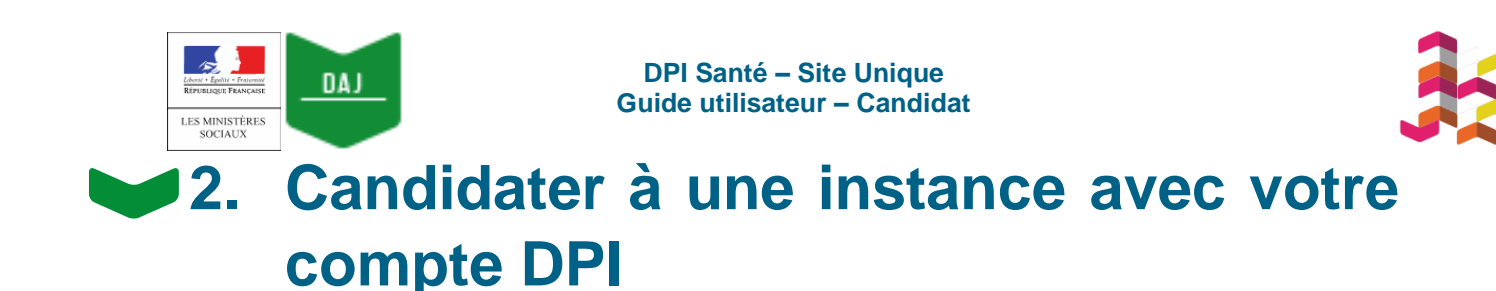

Si vous disposez déjà d'un compte DPI, vous avez **deux manières de candidater à une instance ouverte à candidature.** 

Vous pouvez, au choix, effectuer les étapes suivantes...

• ...dans cet ordre, en postulant à une instance ouverte à candidature **depuis le site** d'une agence :

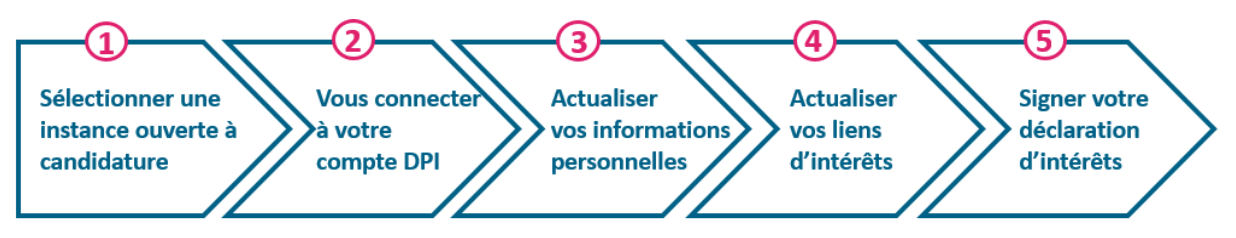

• ...dans cet ordre, en postulant à une instance ouverte à candidature **depuis votre** espace DPI :

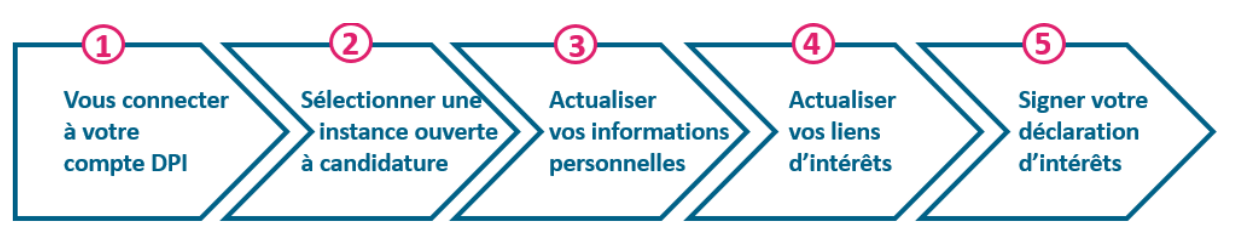

Ces différentes actions sont décrites dans les sous-parties suivantes.

## 1) Sélectionner une instance à laquelle vous vous portez candidat

### 1) Postuler à une instance depuis le site d'une agence

A partir du site de l'agence auprès de laquelle vous candidatez vous pouvez déposer votre candidature depuis le lien <u>https://dpi-declaration.sante.gouv.fr/dpi-webapp/app/candidature/index</u> ou d'un lien spécifique à un collectif indiqué.

Vous pouvez vous porter candidat à une instance :

- 1. **en cochant la case** disponible à côté de l'instance à laquelle vous souhaitez candidater
- 2. puis en cliquant sur le bouton « Candidater à cette instance ».

| MINISTÈRES<br>sociaux                                            | DPI Santé – Site Unique<br>Guide utilisateur – Candidat                                                                                                    |
|------------------------------------------------------------------|----------------------------------------------------------------------------------------------------|
| Liter - Francis<br>Réformance<br>Besouldarriés<br>et de La santé | es Solidarités et de la Santé                                                                                                    |
| Affiner les résultats         INSTITUTIONS                       | d'agence, un type d'instance, un sujet<br>CANDIDATER À CES INSTANCES VOIR MA SÉLECTION (0)<br>13 éléments                                                       |
| ANDPC ARS Auvergne - Rhône Alpes ARS Bourgogne-Franche- Comté    | □ AŽ                                                                                                    |
| ARS Bretagne ARS Centre ARS Corse ARS Grand Est                  | Groupe de travail Xylella fastidiosa - (GT Xylella fastidiosa )<br>Agence nationale de sécurité sanitaire   gt - groupe de travail   Début le :<br>01/03/2019   |
| ARS Guadeloupe ARS Guyane ARS Hauts-de-France ARS Ile-de-France  | <b>Groupe de Travail Macro-organismes utiles aux végétaux - (GT MACR</b><br>Agence nationale de sécurité sanitaire   gt - groupe de travail   Déb<br>01/09/2019 |

Vous pouvez également sélectionner plusieurs instances dès cette étape et sélectionner le bouton supérieur droit « **Candidater à ces instances** ».

| Ŭ. | <ul> <li>Si vous recherchez une instance traitant d'une thématique en particulier, vous pouvez taper ce thème dans la barre de recherche disponible en haut de l'écran.</li> <li>Vous avez également la possibilité de filtrer les instances affichées, en sélectionnant :</li> </ul> |
|----|----------------------------------------------------------------------------------------------------|
| T  | <ul> <li>certaines des institutions listées à gauche de l'écran</li> </ul>                                                                                                    |
|    | o le <b>type d'instance</b> recherché (groupe de travail,                                                                                                    |
|    | commission).                                                                                                    |

#### La page suivante apparaît :

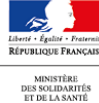

Ministère des Solidarités et de la Santé **CANDIDATURES** 

| AJOUTER L | INE AUTRE INSTANCE                                                                                                    |                        |
|-----------|----------------------------------------------------------------------------------------------------|------------------------|
|           | 1 instance sélectionnée                                                                                                    | POSER MA CANDIDATURE   |
|           | Groupe de Travail Macro-organismes utiles aux végétaux - (GT MACRO)<br>Agence nationale de sécurité sanitaire   gt - groupe de travail   Début le : 01/09/2019 | RETIRER MA CANDIDATURE |

• Cliquer sur le bouton « **Poser ma candidature** » si vous êtes prêt à postuler à cette instance.

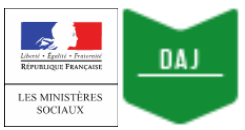

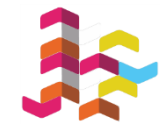

Si vous souhaitez postuler à plusieurs instances ouvertes à candidature, cliquer sur le bouton « **Ajouter une autre instance** ».

Une fois la page de candidature affichée, cocher la case en face des instances auxquelles vous souhaitez postuler, avant de cliquer sur le bouton « **Candidater à ces instances** » disponible en haut de la page à droite.

Vous serez à nouveau redirigé vers la page de sélection des instances et pourrez alors cliquer sur le bouton « **Poser ma candidature** ».

### Après avoir cliqué sur le bouton « **Poser ma candidature** », la page suivante apparaît :

| Liberté - Égilité - Fraternité<br>République Française | DPI - Site Unique                                                                                                    |
|--------------------------------------------------------|----------------------------------------------------------------------------------------------------|
| MINISTÈRE<br>DES SOLIDARITÉS<br>ET DE LA SANTÉ         | Gestion des Déclarations Publiques d'Intérêts                                                                                                    |
|                                                        | Si vous avez déjà été amené à remplir une déclaration d'intérêts<br>dans le cadre d'une intervention auprès d'une autorité sanitaire. Il<br>est probable que vous disposiez déjà d'un compte sur le site. Dans<br>ce cas, il convient de ne pas créer de nouveau compte.<br>Si vous ne vous souvenez plus de votre identifiant d'accès, nous<br>vous invitons à contacter l'institution auprès de laquelle vous<br>candidatez.<br>En cas d'oubli de votre mot de passe, cliquer sur "mot de passe<br>oublié" et entrer votre identifiant et votre email. Un message vous<br>sera alors adressé vous donnant les informations nécessaires à la<br>réinitialisation du mot de passe. |
|                                                        | INSCRIPTION<br>CRÉATION D'UN COMPTE                                                                                                    |
|                                                        | Connexion                                                                                                    |
|                                                        | Identifiant *                                                                                                    |
|                                                        | Mot de passe Mot de passe oublié                                                                                                    |
|                                                        |                                                                                                    |
|                                                        |                                                                                                    |
| $\frown$                                               | Renseigner vos identifiant et mot de passe, avant de cliquer sur « Se connecter ».                                                                                                    |
| (i)                                                    | Si vous ne vous souvenez plus de votre mot de passe, cliquez sur « Mot de passe oublié » pour en définir un nouveau.                                                                                                    |

Une fois votre nouveau mot de passe défini, vous devrez suivre, dans son intégralité, la procédure décrite au paragraphe 2) ci-dessous.

## 2) Postuler à une instance depuis votre compte DPI

Le lien <u>https://dpi-declaration.sante.gouv.fr/</u> vous permet de vous connecter à DPI Santé. Une fois la page de connexion affichée :

| Lease is framework to the second second seco                                                                                                    | DPI Santé – Site Unique<br>Guide utilisateur – Candidat                   | 3                                  |
|----------------------------------------------------------------------------------------------------|---------------------------------------------------------------------------|------------------------------------|
| Entra Factor Factor<br>Extension Factor<br>Extension Factor<br>Bies Socialization<br>Entra La Socialization<br>Entra La Socializa | <b>DPI - Site Unique</b><br>Gestion des Déclarations Publiques d'Intérêts |                                    |
|                                                                                                    | Identifiant *<br>Mot de passe Mot de nasse oublié<br>O                    |                                    |
|                                                                                                    |                                                                           | Recommandations de sécurité 1 2 6a |

- Taper votre identifiant et votre mot de passe
- puis cliquer sur le bouton « Se connecter ».

Une fois la page d'accueil de DPI Santé affichée, cliquer sur l'onglet « **Candidatures** » disponible dans la barre de navigation verticale à gauche.

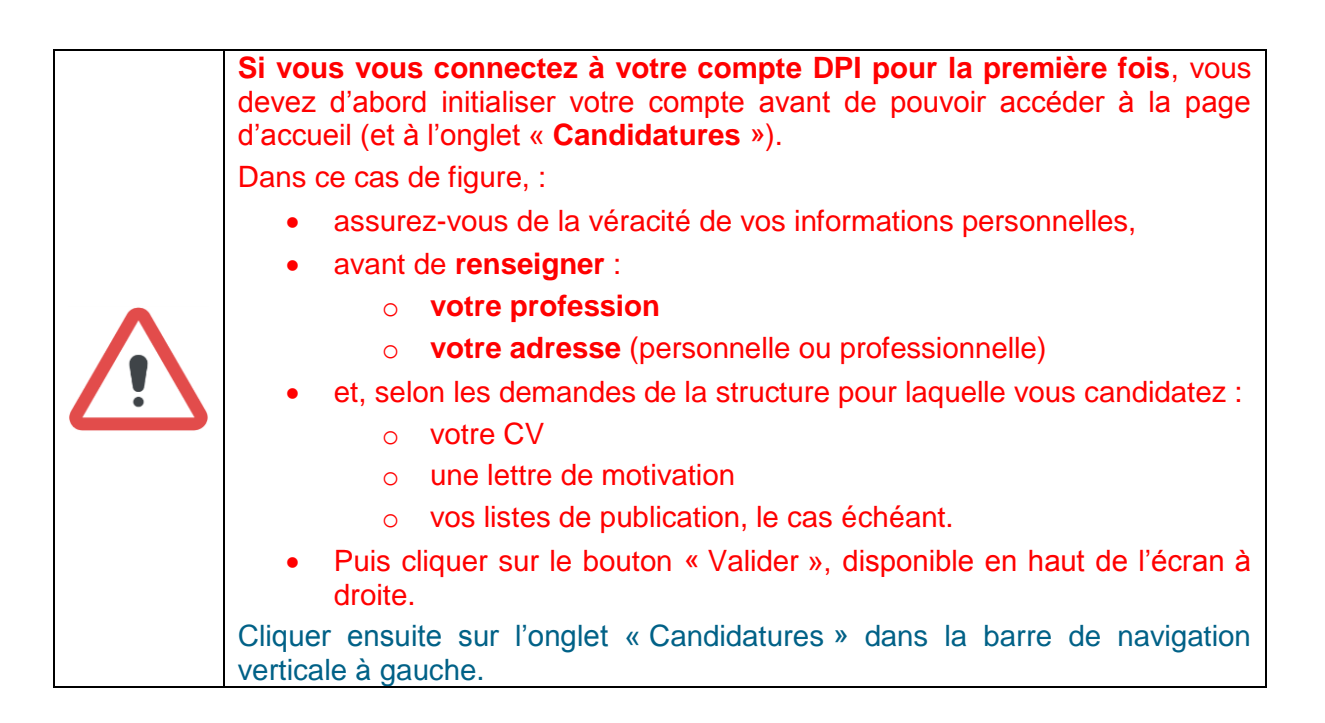

L'onglet candidatures s'ouvre, la totalité des instances ouvertes à candidature s'affiche :

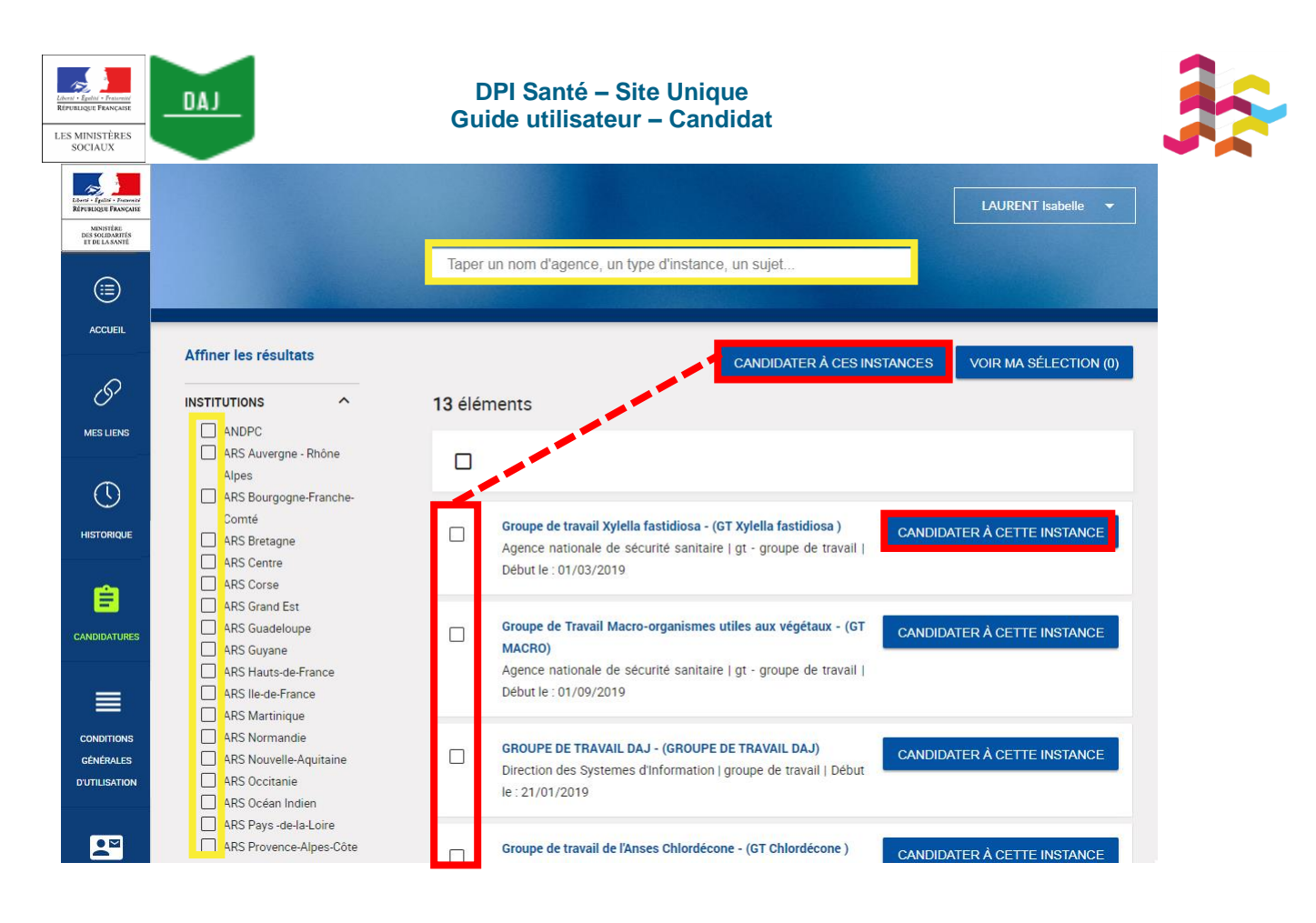

| Ĵ. | <ul> <li>Si vous recherchez une instance traitant d'une thématique en particulier, vous pouvez taper ce thème dans la barre de recherche disponible en haut de l'écran.</li> <li>Vous avez également la possibilité de filtrer les instances affichées, en sélectionnant :</li> </ul> |
|----|----------------------------------------------------------------------------------------------------|
| T  | <ul> <li>certaines des institutions listées à gauche de l'écran</li> </ul>                                                                                                    |
|    | <ul> <li>le type d'instance recherché (groupe de travail,</li> </ul>                                                                                                    |
|    | commission).                                                                                                    |

Si vous souhaitez postuler à une seule des instances ouvertes à candidature, cliquez sur le bouton « **Candidater à cette instance** ».

Si vous souhaitez candidater à plusieurs instances ouvertes à candidature, cliquer sur l'icône de coche à gauche des instances de votre choix puis cliquer sur « **Candidater à ces instances** » en haut à droit.

Dans les deux cas, vous serez redirigé vers la page de sélection d'instance :

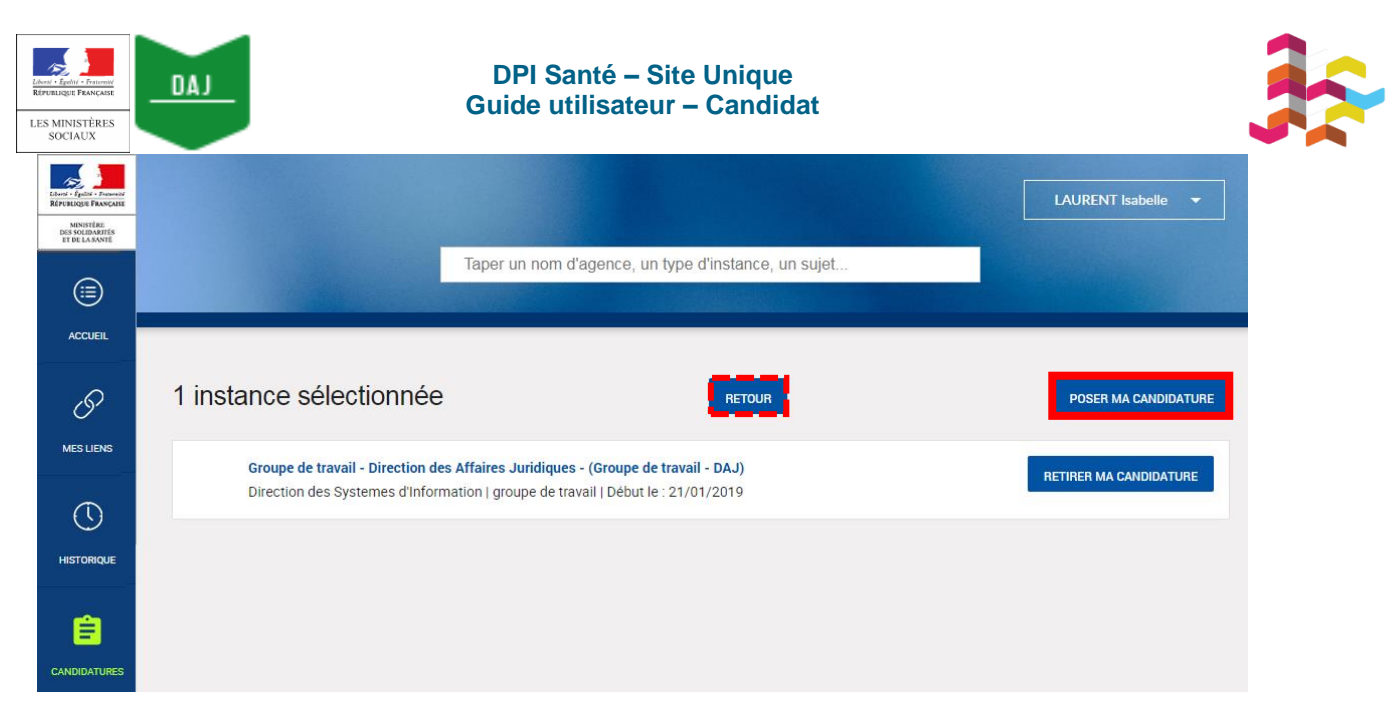

Cliquer alors sur le bouton « Poser ma candidature ».

#### Après avoir cliqué sur « Poser ma candidature », la page d'accueil de DPI Santé apparaît :

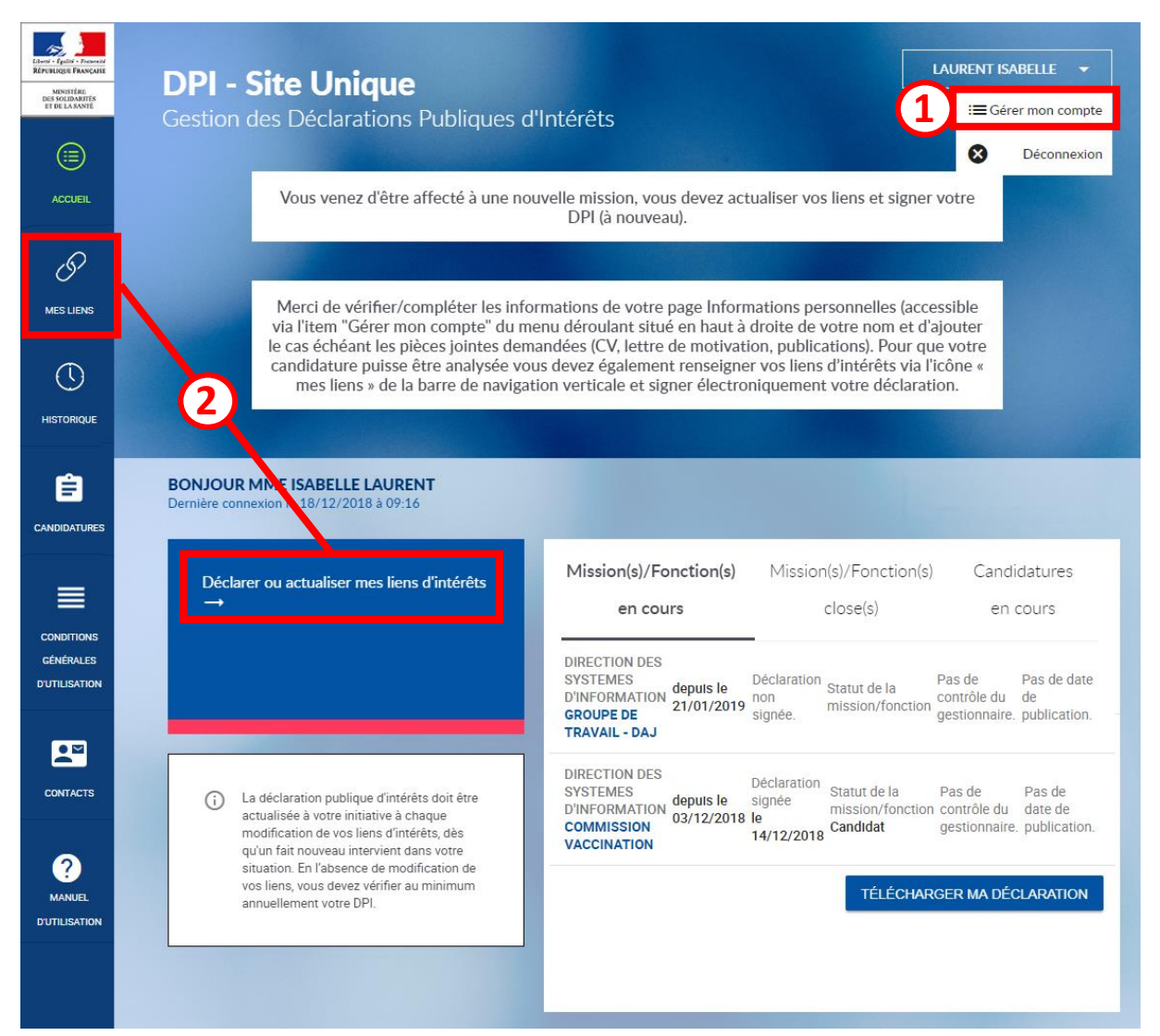

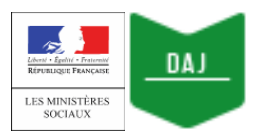

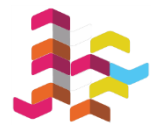

#### Afin de finaliser votre candidature, vous devez :

- actualiser vos informations personnelles et joindre, selon les demandes de la structure pour laquelle vous candidatez, tous les documents utiles (CV, lettre de motivation, liste de publication), en cliquant sur la flèche présente à côté de vos nom et prénom en haut de l'écran à droite, puis sur le bouton « Gérer mon compte ». Vous pourrez ensuite télécharger vos documents dans la rubrique Pièces jointes.
- 2) soumettre vos liens d'intérêts, en cliquant sur :
  - le bouton « Déclarer ou actualiser mes liens d'intérêts », disponible sur la page d'accueil de DPI Santé
  - l'onglet Mes liens, accessible depuis la barre de navigation verticale à gauche de l'écran.

## 2) Actualiser vos informations personnelles

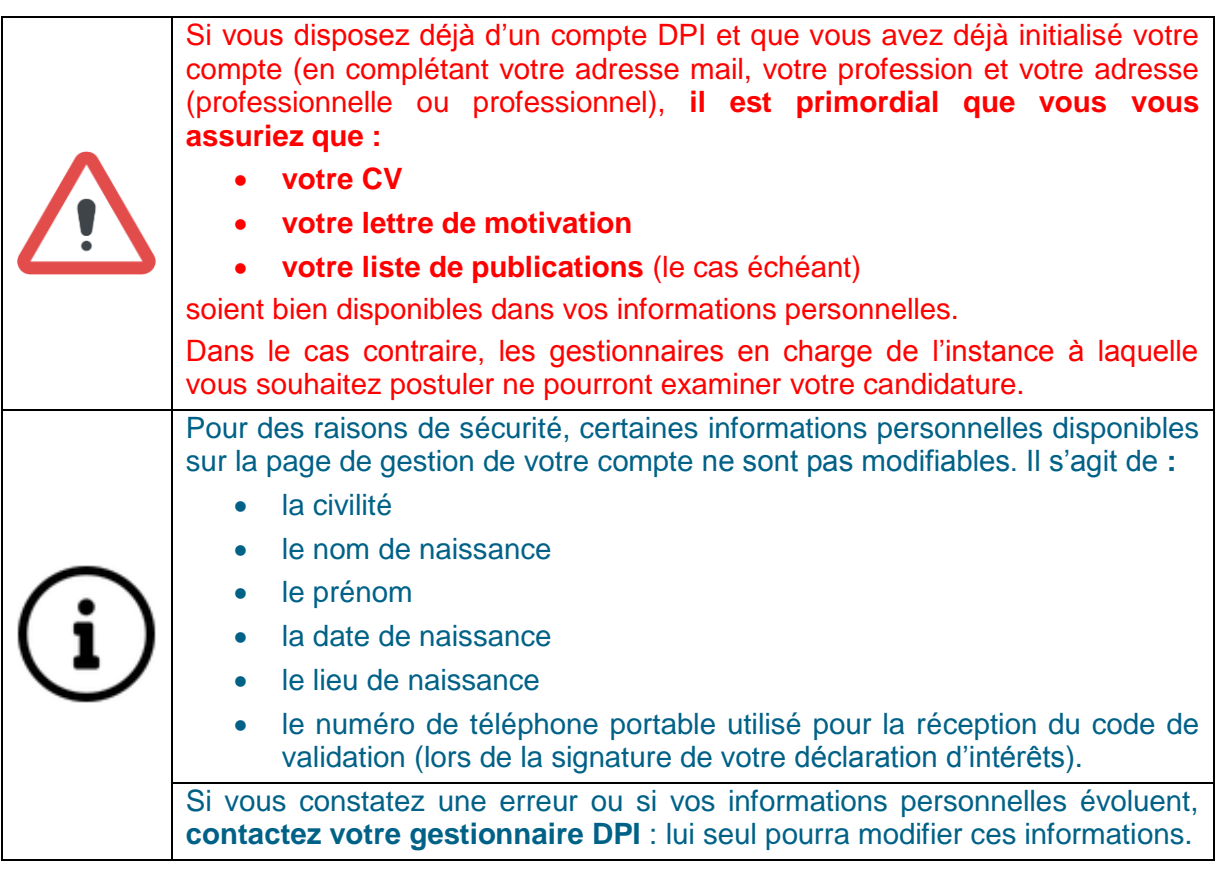

Afin d'accéder à la page de gestion de compte :

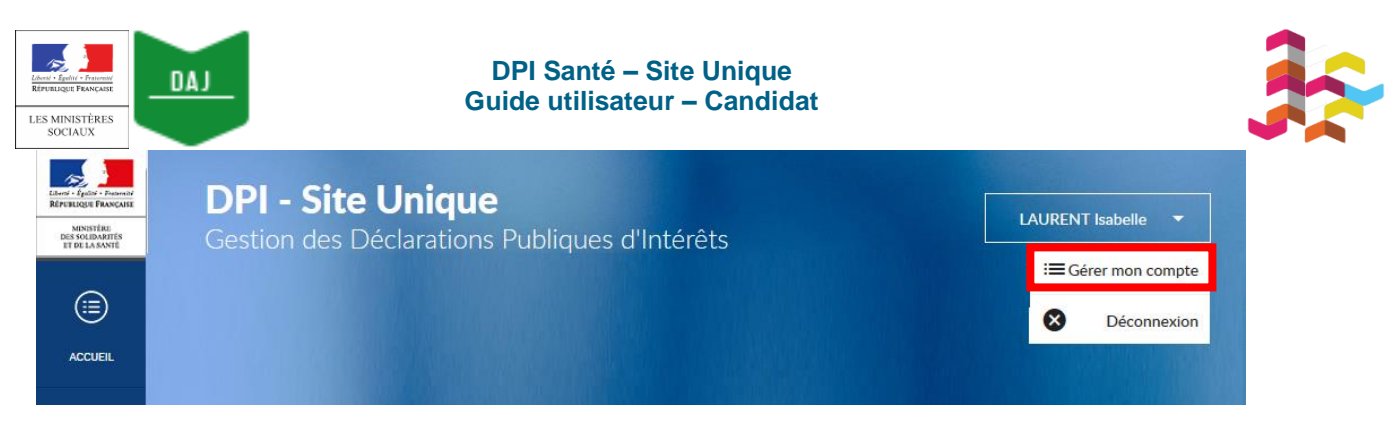

- cliquer sur la flèche présente à côté de vos nom et prénom, en haut de l'écran à droite.
- Lorsque de nouveaux boutons apparaissent, cliquer sur le bouton « Gérer mon compte ».

Une fois que la page de gestion de compte apparaît :

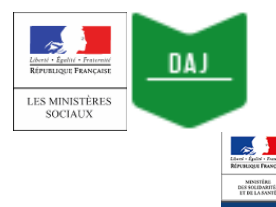

## DPI Santé – Site Unique Guide utilisateur – Candidat

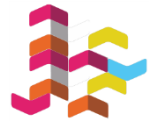

| Libert - Epilot - Deseniot<br>République Française |            |                        |                                                                                       |                                      |                                         | LAURENT       | Isabelle 👻      |
|----------------------------------------------------|------------|------------------------|---------------------------------------------------------------------------------------|--------------------------------------|-----------------------------------------|---------------|-----------------|
| MINISTÈRE<br>DES SOLIDARITÉS<br>ET DE LA SANTÉ     |            |                        |                                                                                       |                                      |                                         |               |                 |
|                                                    |            |                        |                                                                                       |                                      |                                         |               |                 |
| ACCUEIL                                            | 1          |                        |                                                                                       |                                      |                                         |               |                 |
|                                                    | État civil | I.                     |                                                                                       |                                      |                                         |               |                 |
| Ð                                                  | Adresse    | s mail                 | Vos informations personnelles rensei                                                  | gnées sur cet é                      | ecran ne seront pas rendues publ        | iques.        |                 |
| MES LIENS                                          | Informat   | tions professionnelles | État civil                                                                            |                                      |                                         |               | MODIFIER        |
| $\bigcirc$                                         | Adresse    | professionnelle        | Civilité                                                                              | Madame                               |                                         |               |                 |
| $\odot$                                            | Téléphor   | ne portable            | Nom de naissance *                                                                    | LAURENT                              |                                         |               |                 |
| HISTORIQUE                                         | Paramèt    | re de visibilité       | Prénom *                                                                              | Isabelle                             |                                         |               |                 |
| Ê                                                  | Modifier   | mon mot de passe       | Nom d'usage                                                                           |                                      |                                         |               |                 |
| CANDIDATURES                                       | Pièces jo  | pintes                 | Date de naissance                                                                     |                                      |                                         |               |                 |
|                                                    | 1          |                        | Lieu de naissance                                                                     |                                      |                                         |               |                 |
|                                                    |            |                        | Identifiant RPPS<br>Champ réservé aux professionnels de santé                         |                                      |                                         |               |                 |
| CONDITIONS<br>GÉNÉRALES                            |            |                        |                                                                                       |                                      |                                         |               |                 |
| DUTILISATION                                       |            |                        | Adresses mail                                                                         |                                      |                                         |               | MODIFIER        |
|                                                    |            |                        | Adresses man                                                                          |                                      |                                         |               |                 |
| CONTACTS                                           |            |                        | Email professionnel                                                                   | 🖾 isabelle                           | e.laurent-dpi@yopmail.com               |               |                 |
| CONTINUES OF                                       |            |                        |                                                                                       |                                      |                                         |               |                 |
| ?                                                  |            |                        | Informations professionnelles                                                         |                                      |                                         |               | MODIFIER        |
| MANUEL                                             |            |                        | Profession                                                                            | Médecin                              |                                         |               |                 |
|                                                    |            |                        | Specialités                                                                           |                                      |                                         |               |                 |
|                                                    |            |                        | Compétences                                                                           |                                      |                                         |               |                 |
|                                                    |            |                        |                                                                                       |                                      |                                         |               |                 |
|                                                    |            |                        | Adresse professionnelle                                                               |                                      |                                         |               | MODIFIER        |
|                                                    |            |                        | Organisme *                                                                           | Ministère de la                      | a Santé                                 |               |                 |
|                                                    |            |                        | Etablissement                                                                         |                                      |                                         |               |                 |
|                                                    |            |                        | Service                                                                               |                                      | 7.005.00                                |               |                 |
|                                                    |            |                        | Complément d'adresse                                                                  | 14 avenue Dat                        | queste                                  |               |                 |
|                                                    |            |                        | Code postal *                                                                         | 75007                                |                                         |               |                 |
|                                                    |            |                        | Ville *                                                                               | PARIS 07                             |                                         |               |                 |
|                                                    |            |                        | Pays *<br>Téléphone *                                                                 | FRANCE +33 1 02 03 04                | 4 05                                    |               |                 |
|                                                    |            |                        |                                                                                       |                                      |                                         |               |                 |
|                                                    |            |                        | Adresse personnelle                                                                   |                                      |                                         |               |                 |
|                                                    |            |                        |                                                                                       |                                      |                                         |               |                 |
|                                                    |            |                        |                                                                                       | cune adres                           | sse personnelle renselg                 | Inee          |                 |
|                                                    |            |                        |                                                                                       | AJOUTE                               | R UNE ADRESSE                           |               |                 |
|                                                    |            |                        |                                                                                       |                                      |                                         |               |                 |
|                                                    |            |                        | Téléphone portable                                                                    |                                      |                                         |               |                 |
|                                                    |            |                        | Pour sécuriser l'authentification forte de l                                          | a signature, le n°                   | de téléphone utilisé pour la réceptior  | du code de v  | validation doit |
|                                                    |            |                        | eu e exclusivement saisi par le gestionnais<br>Numéro de téléphone portable *         | e.<br>+33 6 00 00 00                 | 0 00                                    |               |                 |
|                                                    |            |                        |                                                                                       |                                      |                                         |               |                 |
|                                                    |            |                        | Paramètre de visibilité                                                               |                                      |                                         |               | MODIFIER        |
|                                                    |            |                        | Par défaut, vos informations personnelle                                              | s et votre déclara                   | ation ne seront visibles que des gestio | onnaires déra | nt l'instance à |
|                                                    |            |                        | laquelle vous candidatez. Merci de coche<br>gestionnaires d'autres instances d'agenci | r la case si vous :<br>e.            | souhaiter autoriser la consultation de  | vos données   | par les         |
|                                                    |            |                        | J'autorise la consultation de mes do                                                  | nnées personne                       | elles                                   |               |                 |
|                                                    |            |                        | et de ma déclaration par les ge<br>Instances que celles pour lesquelles               | stionnaires d'au<br>elle a été dépo: | tres<br>sée.                            |               |                 |
|                                                    |            |                        | non                                                                                   |                                      |                                         |               |                 |
|                                                    |            |                        |                                                                                       |                                      |                                         |               |                 |
|                                                    |            |                        | Modifier mon mot de passe                                                             |                                      |                                         |               | MODIFIER        |
|                                                    |            |                        | Remarque : Pour modifier votre mot                                                    | de passe, vous                       | s devez d'abord confirmer l'actue       | Ι.            |                 |
|                                                    |            |                        |                                                                                       |                                      |                                         |               |                 |
|                                                    |            |                        | Pièces jointes                                                                        |                                      |                                         |               | MODIFIER        |
|                                                    |            |                        |                                                                                       | CV                                   | CV_IsabelleLaurent.pdf                  | Î             |                 |
|                                                    |            |                        |                                                                                       | Fichler 1                            | LM_IsabelleLaurent.pdf                  | Î             |                 |
|                                                    |            |                        |                                                                                       | Picnieř 2                            | LISTEP UDILISADEIIELAURENT.pd           |               |                 |

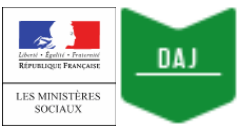

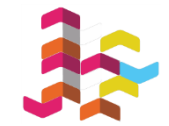

- Cliquer sur le bouton « **Modifier** » ou « **Ajouter un document** » en face de l'encadré qui contient les informations que vous souhaitez modifier / renseigner.
- Une nouvelle fenêtre apparaît sur le côté droit de l'écran : apporter les modifications souhaitées, avant de cliquer sur le bouton « Enregistrer ».
- Après avoir cliqué sur le bouton « **Fermer** » ou « **Revenir à mon compte** », la fenêtre de modification disparaît. Vous pouvez alors constater que les modifications apportées ont bien été sauvegardées.

## 3) Soumettre votre déclaration d'intérêts

Pour compléter votre candidature, vous devez soumettre votre déclaration d'intérêts.

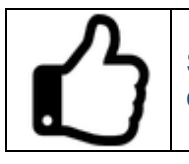

Si vous souhaitez en savoir plus sur la manière dont remplir vos liens d'intérêts, consultez l'annexe 3.

## 1) Renseigner vos liens d'intérêts...

Afin de déclarer vos liens d'intérêts, vous pouvez cliquer sur :

| Elever - I glad - Personal<br>References<br>DES SOLEMARTIS<br>ET DE LASANTE | <b>DPI - Site Unique</b><br>Gestion des Déclarations Publiques | d'Intérêts                                                               |                                                            | LAURENT ISABELLE 🔸                                                   |
|-----------------------------------------------------------------------------|----------------------------------------------------------------|--------------------------------------------------------------------------|------------------------------------------------------------|----------------------------------------------------------------------|
| ACCUEIL                                                                     | Vous venez d'être affecté à une no                             | uvelle mission, vous devez ac<br>DPI (à nouveau).                        | tualiser vos liens et sign                                 | er votre                                                             |
| MES LIENS                                                                   | BONJOUR MME ISABELLE LAURENT                                   |                                                                          |                                                            |                                                                      |
| HISTORIQUE                                                                  | Déclarer ou actualiser mes liens<br>d'intérêts<br>→            | Mission(s)/Fonction(s)<br>en cours                                       | Mission(s)/Fonction(s<br>close(s)                          | s) Candidatures<br>en cours                                          |
| CANDIDATURES                                                                |                                                                | DIRECTION DES<br>SYSTEMES<br>D'INFORMATION<br>GROUPE DE<br>TRAVAIL - DAJ | Déclaration Statut de la<br>non mission/fonctio<br>signée. | Pas de Pas de<br>n contrôle du date de<br>gestionnaire, publication. |

- le bouton « Déclarer ou actualiser mes liens d'intérêts », disponible sur la page d'accueil de DPI Santé
- l'onglet **Mes liens**, accessible depuis la barre de navigation verticale à gauche de l'écran.

1- ...pour la première fois

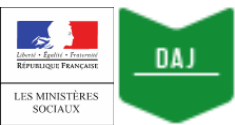

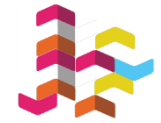

Si vous remplissez votre déclaration pour la première fois, vous devez **compléter la totalité du formulaire :** 

| ACCUFIL                 |                                                                                                    | LAURENT Isabelle 🔻                                                                                                    |
|-------------------------|----------------------------------------------------------------------------------------------------|----------------------------------------------------------------------------------------------------|
| S                       | 1. Activité(s) principale(s),<br>rémunérée(s) ou non, exercée(s)<br>actuellement et au cours des 5                                                                                                    | 3 VALIDER ET SIGNER                                                                                                    |
| MES LIENS               | dernières années, à temps plein ou à<br>temps partiel                                                                                                    | En cas d'absence de lien dans une rubrique, vous devez obligatoirement sélectionner<br>"Je n'ai pas de lien d'intérêts à déclarer".                                                                                                    |
| $\bigcirc$              | 2. Activité(s) exercée(s) à titre secondaire                                                                                                    | 1. Activité(s) principale(s) rémunérée(s) ou non exercée(s) actuellement et au cours des 5                                                                                                    |
| HISTORIQUE              | 3. Direction d'activités qui ont<br>bénéficié d'un financement par un                                                                                                    | dernières années, à temps plein ou à temps partiel                                                                                                    |
|                         | peneirce duri mancernen par un<br>organisme à but lucratif dont l'objet<br>social entre dans le champ de<br>compétence, en matière de santé<br>publique et de sécurité sanitaire, de<br>l'organisme/des organismes ou de<br>l'instance/des instances collégiales,<br>objet(s) de la déclaration                                     | Aucune activité déclarée  AJOUTER UNE ACTIVITÉ                                                                                                    |
| CONDITIONS<br>GÉNÉRALES | <ol> <li>Participations financières directes,<br/>sous forme d'actions ou d'obligations</li> </ol>                                                                                                    | 2. Activité(s) exercée(s) à titre secondaire Tout développer Tout réduire                                                                                                    |
|                         | evenués et gerees arrectement ou de<br>capitaux propres dans le capital d'une<br>société dont l'objet social entre dans<br>le champ de compétence, en matière<br>de santé publique et de sécurité                                                                                                    | 2.1. Participation à une instance décisionnelle d'un organisme public ou privé dont l'activité, les techniques<br>ou les produits entrent dans le champ de compétence, en matière de santé publique et de sécurité<br>sanitaire, de l'organisme/des organismes ou de l'instance/des instances collégiale(s), objet(s) de la<br>déclaration |
| CONTACTS                | sanitaire, de l'organisme/des organismes<br>de l'instance/des instances collégiales,<br>objet(s) de la déclaration.                                                                                                    | Sont notamment concernés les établissements de santé, les entreprises et les organismes de conseil, les organismes<br>professionnels (sociétés savantes, réseaux de santé, CNPS) et les associations, dont les associations d'usagers du système de<br>santé.                                                                              |
| MANUEL<br>D'UTILISATION | 5. Proches parents ayant des activités<br>ou des intérêts financiers dans toute<br>structure dont l'objet social entre dans<br>le champ de compétence, en matière<br>de santé publique et de sécurité<br>sanitaire, de l'organisme/des<br>organismes ou de l'instance/des<br>instances collégiale(s), objet(s) de<br>la déclaration | Actuellement et au cours des 5 années précédentes Aucune activité déclarée AJOUTER UN LIEN D'INTÉRE 2 E N'AI PAS DE LIEN D'INTÉRÊT À DÉCLARER                                                                                                    |

- si vous avez un lien d'intérêt, cliquez sur « Ajouter un lien d'intérêt ».
- si vous n'en avez pas, cliquez sur « Je n'ai pas de lien d'intérêt à déclarer ».

Une fois la totalité du formulaire complété, cliquez sur le bouton « Valider et signer » disponible en haut de l'écran à droite :

#### 2- ...lorsque vous avez déjà soumis une déclaration d'intérêts

Si vous avez **déjà soumis une déclaration d'intérêts**, l'ensemble des liens d'intérêts que vous avez déclarés s'affiche par défaut :

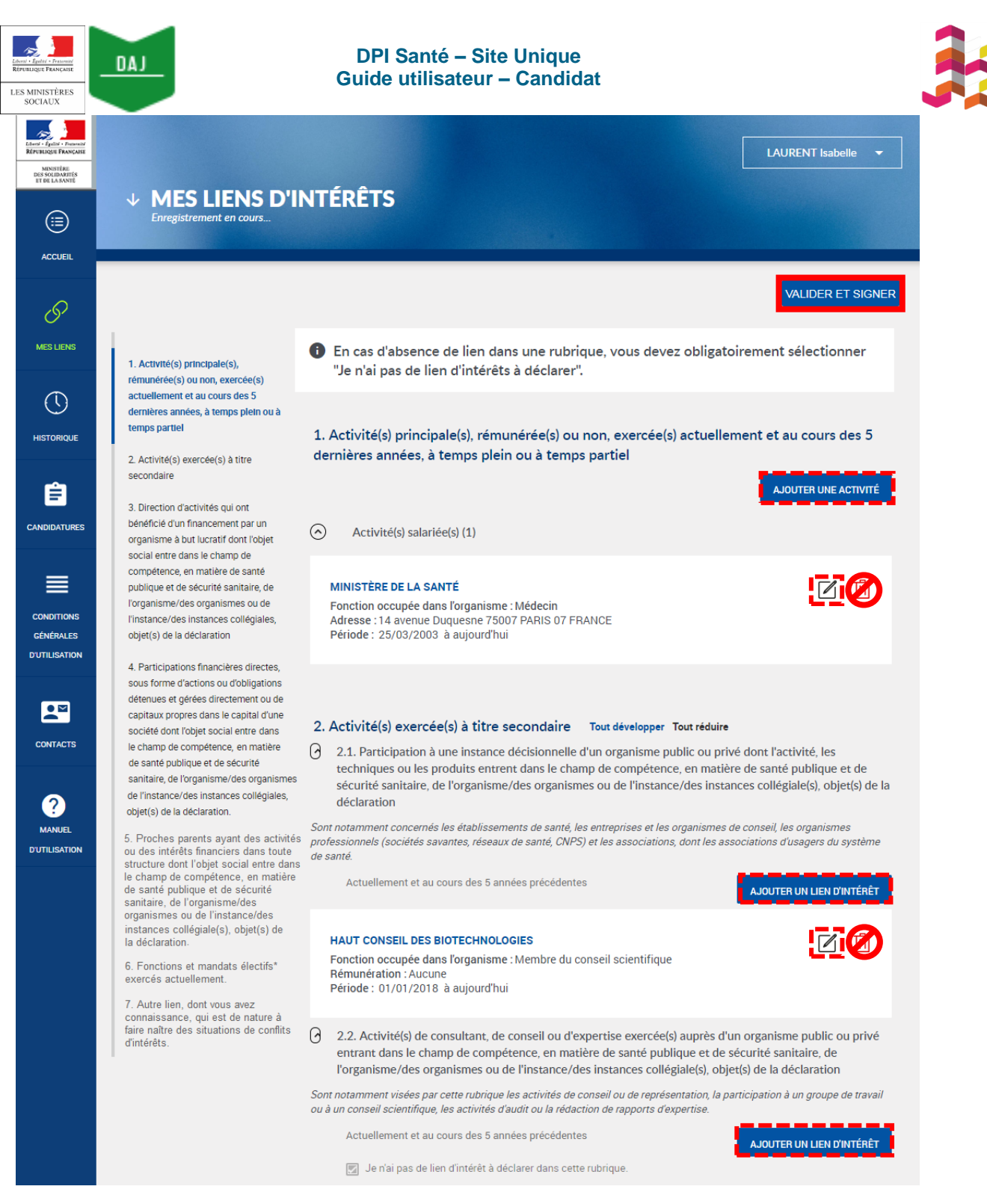

Vous devrez donc **relire** attentivement votre déclaration et **la compléter au besoin**, au regard du champ de compétence de l'instance à laquelle vous souhaitez candidater.

Vous serez alors potentiellement amené à :

- ajouter un lien d'intérêt, en cliquant sur le bouton « Ajouter un lien d'intérêt ».
- modifier un lien d'intérêt existant, en cliquant sur l'icône « Modifier » disponible dans l'encadré d'un lien que vous avez saisi.

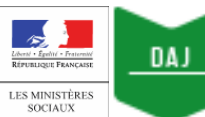

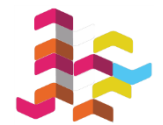

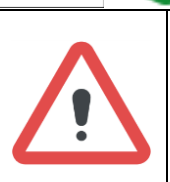

Si un de vos liens d'intérêts est terminé, ne le supprimez pas :

• modifiez-le en indiquant la date à laquelle il a pris fin.

Les liens d'intérêts doivent être déclarés pour la période en cours et pour les cinq dernières années.

Une fois vos modifications apportées, cliquez sur le bouton « **Valider et signer** » disponible en haut de l'écran à droite.

## 2) Signer votre déclaration d'intérêts

Après avoir cliqué sur le bouton « Valider et signer », la page de signature apparaît :

| Livri: - Fpild: - Francis<br>Republication<br>Ministrati<br>Des Solubarités<br>ET DE La SANTE |                                                                                                    | LAURENT Isabelle 👻       |
|-----------------------------------------------------------------------------------------------|----------------------------------------------------------------------------------------------------|--------------------------|
|                                                                                               | SIGNEZ ET ENVOYEZ VOTRE DECLARATION D'INTERETS<br>Enregistrement en cours                                                                                                    |                          |
| MESLIENS                                                                                      | Merci de relire votre déclaration avant signature.                                                                                                    | REVENIR À LA DÉCLARATION |
| HISTORIQUE                                                                                    | pdf 1/4 Č 🛓 🖶                                                                                                    |                          |
| CANDIDATURES                                                                                  | Déclaration Publique d'Intérêts                                                                                                    |                          |
| CONDITIONS<br>GÉNÉRALES<br>D'UTILISATION                                                      | Le 18/12/2018 12:09:34<br>Je soussigne(e) LAURENT Isabele<br>Reconnais savid pris companisasance des fololigation de declarer tout len d'intérêts, direct ou par personne interprote, que fai ou al eu<br>au cons des rich deministre analysis, neu-lise entreprises, etablissements ou organisames dont les activités, les techniques et les<br>programismes au sen diqueel/desqueat journes inscrint, ou de l'instance/des instances collégiate(s),<br>commission), contrello, groupper(o) de traval d'ont pais mentors ou auprés daqued/desqueel des consert<br>experise, anis qu'aires les sociétés ou organismes de conseil intervenant dans les mêmes sectiours.                                                                                                    |                          |
|                                                                                               | Il m'appartient, à réception soit de footne ei jour de chaque returnion pour laquelle je suis soit de l'apparties que<br>rogmisme autaitaite ne confer, et verifier à l'anemérie de mais finer d'intérêts au comparabiles avec na parties que<br>designé au sein de l'institution et le cas échanat, le président de sand sand sa tenue. En as de conflis d'intérêts, man grésence<br>est subscription de la conference d'intérêt de la conference de la conference de la conference de la conference de la conference de la conference<br>est subscription de la conference d'intérêt, la président de sandours, la conference de la conference de la conference<br>est subscription de la conference d'intérêt, la président de sandours, et la conference de la conference de la conference<br>est subscription de la conference de la conference de la conference de la conference de la conference de la conference<br>est subscription de la conference de la conference de la conference de la conference de la conference de la conference<br>est subscription de la conference de la conference de la conference de la conference de la conference de la conference<br>est subscription de la conference de la conference de la conference de la conference de la conference de la conference<br>est subscription de la conference de la conference de la conference de la conference de la conference de la conference<br>est subscription de la conference de la sante ancherance de la conference de la conference de la conference<br>est subscription de la conference de la sante ancherance de la conference de la conference de la c |                          |
| MANUEL                                                                                        | attente à la anciente de la déclaration. »                                                                                                    |                          |
|                                                                                               |                                                                                                    | -                        |
|                                                                                               | SIGNER LA DÉCLARATION                                                                                                    |                          |

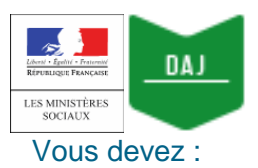

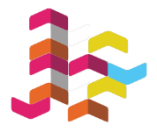

1) relire attentivement votre déclaration

Après signature, toute modification dans la déclaration implique la création d'une nouvelle déclaration, l'ancienne étant historisée.

2) puis cliquer sur le bouton « Signer la déclaration ».

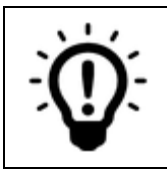

Assurez-vous d'avoir votre téléphone portable à portée de main : un code de validation avec une validité temporaire va vous être envoyé par SMS.

## Après avoir cliqué sur **Signer la déclaration**, une fenêtre consacrée à la signature de la déclaration d'intérêt apparaît :

| ette déclaration s'applique aux<br>nissions/fonctions ci-après :                                    | La signature de votre déclaration est une action définitive. Vous pouvez l'actualiser par la suite, à votre initiative, à chaque modification de vos liens d'intérêts, dès qu'un fait nouveau intervient dans votre situation. En l'absence de modification de vos liens, vous devez vérifier au minimum annuellement votre DPI.                     |
|----------------------------------------------------------------------------------------------------|----------------------------------------------------------------------------------------------------|
| Direction des Systemes d'Information<br>Commission vaccination<br>Date prévue de début : 03/12/2018 | Une fois signée, votre déclaration sera adressée à l'autorité compétente. Celle-ci analysera les liens d'intérêts<br>déclarés afin de s'assurer de leur compatibilité avec les fonctions ou missions que vous avez vocation à exerce<br>A l'issue de cet examen, l'autorité compétente validera ou non votre participation à ces fonctions/missions. |
| Date prevue de fin : N/A                                                                            | Les informations déclarées seront informatisées et votre déclaration sera publiée sur le site internet unique, à<br>l'exception des informations relatives aux parents proches, dans un délai maximum de 15 jours suivant sa<br>validation.                                                                                                    |
|                                                                                                    | Conformément à la loi n° 78-17 du 6 janvier 1978 modifiée, vous bénéficiez d'un droit d'accès et de rectification<br>des informations qui vous concernent. Vous pouvez exercer ces droits en envoyant un courrier à l'adresse<br>suivante :<br><u>utilisateur.di-dpi@sg.social.gouv.fr</u>                                                           |
|                                                                                                    | * J'ai lu et j'accepte les conditions générales de la déclaration publique d'intérêt ( conditions générales d'utilisation )                                                                                                    |
|                                                                                                    | J'autorise la consultation de mes données personnelles et de ma déclaration par les gestionnaires d'autres instances que<br>celles pour lesquelles elle a été déposée.                                                                                                    |
|                                                                                                    | * J'autorise la transmission des informations indiquées dans ma déclaration au tiers en charge de l'authentification de la signature.                                                                                                    |
|                                                                                                    | Veuillez insérer le code de confirmation reçu par SMS. *                                                                                                    |
|                                                                                                    | * : les cases * doivent être cochées pour pouvoir signer votre déclaration<br>Le 18/12/2018                                                                                                    |

- **Cochez la première case** afférente à l'acceptation des conditions générales d'utilisation du site DPI Santé (sans quoi vous ne pourrez signer votre déclaration).
- Cocher la deuxième case si vous souhaitez autoriser la consultation de vos données personnelles et de votre déclaration par les gestionnaires d'autres instances que celle à laquelle vous postulez.
- Cocher la troisième case, autorisant la transmission des informations relatives à votre déclaration afin que votre signature électronique soit certifiée par un prestataire externe « tiers de confiance » sans quoi vous ne pourrez signer votre déclaration).
- Taper le code de vérification reçu par SMS de la part de DPISANTE.

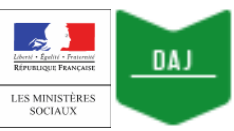

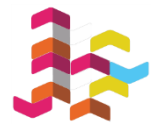

#### Cliquer sur le bouton « Signer ma déclaration »

| vous avez postulé pour l'informer : |
|-------------------------------------|
|-------------------------------------|

Une fois votre déclaration signée, elle apparaît en page d'accueil, en face de la mission / fonction à laquelle vous avez candidatée :

| Levi I fait Forest<br>Reference Fancure<br>Bis Outpantifs<br>Et Be La Santi<br>Et Be La Santi | <b>DPI - Site Unique</b><br>Gestion des Déclarations Publiques d'Inté                                                                                                    | LAURENT ISABELLE 🔻                                                                                                    |
|----------------------------------------------------------------------------------------------------|----------------------------------------------------------------------------------------------------|----------------------------------------------------------------------------------------------------|
| D<br>MES LIENS                                                                                                    | Dernière connexion le 16/12/2019 à 12:43<br>Déclarer ou actualiser mes liens d'intérêts<br>→                                                                                                    | LAURENT ISABELLE       Mission(s)/Fonction(s)       Mission(s)/Fonction(s)       Candidatures       en cours       close(s)       en cours                        |
| HISTORIQUE                                                                                                    |                                                                                                    | DIRECTION DES Déclaration<br>SYSTEMES depuis le signée mission/fonction contrôle du date de<br>COMMISSION 16/12/2018 le gestionnaire. publication.                |
|                                                                                                    | La déclaration publique d'intérêts doit être<br>actualisée à votre initiative à chaque modification<br>de vos liens d'intérêts, dès qu'un fait nouveau<br>intervient dans votre situation. En l'absence de<br>modification de vos liens voir devez várifier au | DIRECTION DES Déclaration<br>SYSTEMES depuis le signée Signée Mission/fonction contrôle du date de<br>GROUPE DE 16/12/2018 le Candidat gestionnaire. publication. |
| CONDITIONS<br>GÉNÉRALES<br>D'UTILISATION                                                                                                    | minimum annuellement votre DPI.                                                                                                    | TÉLÉCHARGER MA DÉCLARATION                                                                                                    |
| CONTACTS                                                                                                    |                                                                                                    |                                                                                                    |

Ċ

Vous pouvez suivre l'état d'avancement de votre candidature depuis la page d'accueil de votre compte DPI Santé, en consultant les onglets de votre tableau de bord.

Vous serez par ailleurs **informé** des suites données à votre candidature selon les procédures spécifiques à chaque agence.

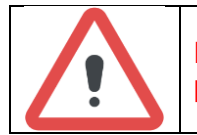

La procédure de candidature s'achève à ce stade pour le candidat possédant déjà un compte déclarant sur le site DPI Santé.

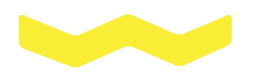

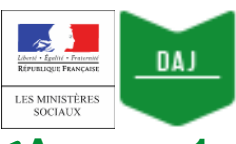

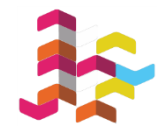

## Annexe 1 : Lexique des termes employés dans DPI Santé

| Administrateur<br>global                                                                                                    | Acteur interne à une direction de l'administration centrale gérant les comptes des administrateurs locaux du site DPI Santé.                                                                                                    |
|----------------------------------------------------------------------------------------------------|----------------------------------------------------------------------------------------------------|
| Administrateur<br>local                                                                                                    | Acteur interne à une institution utilisant le site gérant les comptes des gestionnaires de son institution.                                                                                                    |
| Candidat                                                                                                    | La personne qui se porte candidate à une instance dans le cadre d'appels à candidature organisés par certaines agences sanitaires en vue d'une nomination comme agent, membre d'une instance ou expert.                                                                                                    |
| Déclarant                                                                                                    | Acteur interne ou externe à une institution établissant une déclaration d'intérêts conformément aux obligations.                                                                                                    |
| Déclaration<br>d'intérêts (DI)                                                                                                    | Déclaration à une date donnée de liens d'intérêts éventuels concernant une ou plusieurs missions ou fonctions.                                                                                                    |
| Déclaration<br>publique<br>d'intérêts (DPI)                                                                                                    | Eléments publics de la déclaration d'intérêts d'un déclarant nommé membre d'un collectif (agent, expert) mis en ligne sur le site unique de consultation.                                                                                                    |
| DPI Santé                                                                                                    | Système d'information multi structures supportant le processus de télé déclaration et de publication des déclarations d'intérêts.                                                                                                    |
| Fonction                                                                                                    | Fonction exercée au sein d'une structure par une personne soumise à déclaration d'intérêts.                                                                                                    |
| Gestionnaire                                                                                                    | Acteur interne à l'institution habilitée, en fonction de son rôle, à gérer les Déclarations Publiques d'Intérêts dans DPI Santé.                                                                                                    |
| Un collectif auquel des déclarants sont invités à remplir une missions s'agisse :         Instance         • d'une commission, d'une instance collégiale, d'un conseil         • d'un groupe de travail         ou autres. |                                                                                                    |
| Institution                                                                                                    | Les organismes dont les DPI des personnels et membres de collectifs soumis à<br>DPI sont gérés par le site DPI santé, qu'il s'agisse :<br>• d'une agence nationale de sécurité sanitaire<br>• d'une Agence Régionale de Santé (ARS)<br>d'une direction d'administration centrale.                                                                                                    |
| Lien d'intérêt                                                                                                    | Lien d'intérêt direct ou par personne interposée avec les entreprises,<br>établissements, organismes ou personnes dont les activités, les techniques et<br>les produits entrent dans le champ de compétence, en matière de santé<br>publique et de sécurité sanitaire, de l'organisme au sein duquel le déclarant<br>exerce ses fonctions ou de l'instance collégiale, de la commission, du conseil,<br>du groupe de travail, dont il est membre ou invité à apporter son expertise. |
| Mission                                                                                                    | <ul> <li>Activité d'une personne nommée qui siège au sein :</li> <li>d'une instance de gouvernance collégiale</li> <li>d'une commission</li> <li>d'un groupe technique</li> <li>pour une période donnée ou fonction d'une personne désignée comme expert<br/>invité pour apporter son expertise à une instance ou à une structure.</li> </ul>                                                                                                    |

| Léas : Lefter : Promit<br>Revenues Francese<br>Les MINISTÈREs<br>SOCIAUX | DPI Santé – Site Unique<br>Guide utilisateur – Candidat    |  |
|--------------------------------------------------------------------------|------------------------------------------------------------|--|
|                                                                          | Titre au nom duquel la personne souscrit une déclaration : |  |
| Qualitá                                                                  | agent                                                      |  |
| Quante                                                                   | • membre                                                   |  |
|                                                                          | expert.                                                    |  |

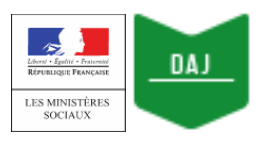

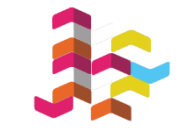

## Annexe 2 : Liste des notifications que vous pourriez être amenés à recevoir depuis le site DPI Santé selon le type d'instance auquel vous participez

Certaines actions effectuées sur le site DPI Santé **peuvent déclencher l'envoi d'un mail** au titulaire du compte concerné. Dans ce cas, voici le type de notifications :

- que vous pourriez être amené à recevoir en tant que candidat DPI
- et qui pourront être envoyés, une fois que vous aurez effectué certaines actions depuis votre compte DPI.

Exemple : lorsque vous soumettez votre déclaration d'intérêts, le gestionnaire reçoit une notification pour l'en informer

| Profil(s) de<br>l'utilisateur à<br>l'origine de<br>l'action | Notification                                                                                          | Destinataire(s)           |
|-------------------------------------------------------------|----------------------------------------------------------------------------------------------------|---------------------------|
| Candidat                                                    | Soumission d'une candidature par un candidat.                                                         | Candidat                  |
| Gestionnaire                                                | Acceptation de la candidature                                                                         | Candidat                  |
| Gestionnaire                                                | Rejet de la candidature fantaisiste                                                                   | Candidat                  |
| Déclarant                                                   | Soumission d'une candidature par un déclarant                                                         | Déclarant                 |
| Déclarant                                                   | Déclaration soumise                                                                                   | Déclarant                 |
| Gestionnaire                                                | Acceptation de la participation d'un déclarant à une instance suite à la soumission de sa déclaration | Déclarant<br>Gestionnaire |
| Gestionnaire                                                | Demande de précision sur un lien d'intérêt                                                            | Déclarant                 |
| Gestionnaire                                                | Inscription d'un déclarant dans une instance                                                          | Déclarant                 |
| Gestionnaire                                                | Modification d'une mission/fonction d'un déclarant                                                    | Déclarant                 |
| Gestionnaire                                                | Rejet de la participation d'un déclarant à une instance suite à la soumission de sa déclaration       | Déclarant                 |
| Déclarant                                                   | Soumission d'une déclaration par le déclarant à une instance (dans le cadre d'une candidature)        | Gestionnaire              |

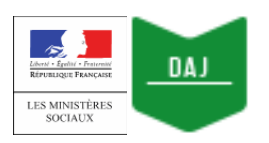

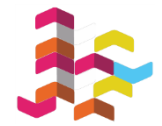

# Annexe 3 : Remplir vos liens d'intérêts – Conseils pratiques

Pour rappel : la notion de **liens d'intérêts** recouvre les intérêts et les activités, passés et présents, d'ordre patrimonial, professionnel et/ou familial, en relation avec l'objet de la mission / fonction qui a été confiée à un déclarant.

Le **conflit d'intérêts** naît d'une situation dans laquelle les liens d'intérêts d'un déclarant sont susceptibles, par leur nature ou leur intensité, de mettre en cause son impartialité ou son indépendance dans l'exercice de sa mission / fonction, au regard du dossier à traiter.

| $\bigcirc$   | <ul> <li>L'ensemble des membres d'une instance sont tenus de renseigner<br/>une déclaration d'intérêts, même s'ils ne disposent pas de liens<br/>d'intérêts effectifs.</li> </ul>                                                                                                    |
|--------------|----------------------------------------------------------------------------------------------------|
|              | <ul> <li>Les déclarations d'intérêts doivent être soumises au plus tard avant<br/>le début de l'activité de l'instance concernée.</li> </ul>                                                                                                    |
| ( <b>i</b> ) | <ul> <li>Les membres d'une instance doivent actualiser leur déclaration :         <ol> <li>à chaque fois qu'une modification intervient dans leur situation</li> <li>au moins une fois par an, à compter de la date de soumission<br/>de leur déclaration.</li> <li>Dans ce cas, un mail est envoyé au déclarant onze mois après la<br/>date de dernière signature. Cette notification rappelle que la<br/>déclaration doit être mise à jour.</li> </ol> </li> </ul> |

## 1) Ajouter un lien d'intérêts

## 1 : Activité(s) principale(s)

Le déclarant renseigne au moins une activité, qu'il s'agisse d'une activité salariée, libérale ou autre (bénévolat, retraite...) occupée au cours des cinq dernières années et/ou en cours.

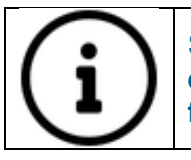

Si un déclarant a changé de fonction au sein du même établissement / employeur dans les cinq dernières années, il doit indiquer chacune des fonctions occupées dans ce laps de temps.

## 2 : Activités secondaires

### 2.1 - Participation à une instance décisionnelle

Le déclarant indique l'ensemble des activités qu'il a exercées au cours des cinq dernières années et/ou en cours et qui entrent dans le champ de compétence de son instance au cours des cinq dernières années.

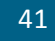

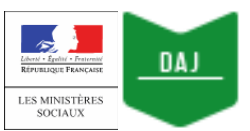

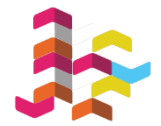

Les activités concernées peuvent :

- avoir donné lieu à **une rémunération directe**, auquel cas il doit préciser le **montant** de la rémunération et les **dates** d'intervention.
- avoir donné lieu à **une rémunération indirecte** (versée à l'employeur), auquel cas il doit préciser le nom de **l'organisme**, les **sommes** versées et les **dates** d'intervention.
- être non rémunérées et/ou indemnisées.

### 2.2 - Activité(s) de consultant, de conseil ou d'expertise

Le déclarant indique les activités de consultant, de conseil, de lobbying, d'audit et/ou d'expertise qu'il a exercées au bénéfice d'établissements, d'associations, d'organisations professionnelles, ou de collectivités territoriales intervenant dans le champ de compétence de l'instance au cours des cinq dernières années et/ou en cours.

Les activités concernées peuvent :

- avoir donné lieu à **une rémunération directe**, auquel cas il doit préciser le montant de la rémunération et les dates d'intervention.
- avoir donné lieu à **une rémunération indirecte** (versée à l'employeur), auquel cas il doit préciser le nom de l'organisme, les sommes versées et les dates d'intervention.
- ou être non rémunérées et/ou indemnisées.

#### 2.3 - Participation(s) à des travaux scientifiques et études

#### 2.3.1 - Participation à des essais et études

Le déclarant mentionne les travaux de recherche scientifique (essais cliniques, études épidémiologiques...) auxquels il a contribués ces cinq dernières années et/ou en cours, en qualité de coordinateur, d'investigateur, d'expérimentateur ou de membre du comité de suivi.

Les travaux produits peuvent :

- avoir donné lieu à **une rémunération directe**, auquel cas il doit préciser le montant de la rémunération et les dates d'intervention.
- avoir donné lieu à **une rémunération indirecte** (versée à l'employeur), auquel cas il doit préciser le nom de l'organisme, les sommes versées et les dates d'intervention.
- ou être non rémunérées et/ou indemnisées.

#### 2.3.2 - Autres travaux scientifiques

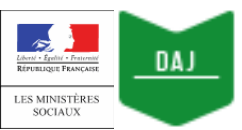

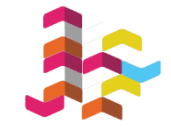

Le déclarant mentionne les travaux de recherche scientifique (essais cliniques, études épidémiologiques...) auxquels il a contribués ces cinq dernières années et/ou en cours, en tant que coordinateur, investigateur, expérimentateur ou membre du comité de suivi.

Les travaux produits peuvent :

- avoir donné lieu à **une rémunération directe**, auquel cas il doit préciser le montant de la rémunération et les dates d'intervention.
- avoir donné lieu à **une rémunération indirecte** (versée à l'employeur), auquel cas il doit préciser le nom de l'organisme, les sommes versées et les dates d'intervention
- ou être non rémunérées et/ou indemnisées.

### 2.4 - Rédaction d'article(s) et intervention(s)

### 2.4.1.- Rédaction d'articles

Le déclarant indique les articles qu'il a (co)rédigés et qui **ont donné lieu à une rémunération ou à une prise en charge** par des entreprises ou organismes privés entrant dans le champ de compétence, en matière de santé publique et de sécurité sanitaire, de l'organisme/des organismes ou de l'instance/des instances collégiales, objet(s) de la déclaration.

Les activités concernées peuvent :

- avoir donné lieu à **une rémunération directe ou à une indemnisation**, auquel cas il doit préciser le montant de la rémunération et les dates d'intervention.
- avoir donné lieu à **une rémunération indirecte** (versée à l'employeur), auquel cas il doit préciser le nom de l'organisme, les sommes versées et les dates d'intervention
- n'avoir donné lieu à aucune rémunération.

### 2.4.2 - Intervention(s)

Le déclarant indique les interventions auxquelles il a pris part et qui **ont donné lieu à une rémunération ou à une prise en charge** par des entreprises ou organismes privés entrant dans le champ de compétence, en matière de santé publique et de sécurité sanitaire, de l'organisme/des organismes ou de l'instance/des instances collégiales, objet(s) de la déclaration.

Les activités concernées peuvent :

- avoir donné lieu à une prise en charge des frais de transport/séjour
- avoir donné lieu à **une rémunération directe ou à une indemnisation**, auquel cas il doit préciser le montant de la rémunération et les dates d'intervention.

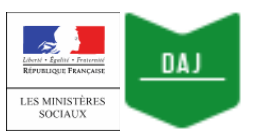

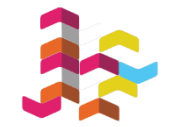

- avoir donné lieu à **une rémunération indirecte** (versée à l'employeur), auquel cas il doit préciser le nom de l'organisme, les sommes versées et les dates d'intervention
- n'avoir donné à aucune rémunération .

## 2.5 - Invention ou détention d'un brevet ou d'un produit, procédé ou toute autre forme de propriété intellectuelle non brevetée

Le déclarant indique s'il détient un brevet, produit, procédé ou toute autre forme de propriété intellectuelle non breveté.

Les activités concernées peuvent :

- avoir donné lieu à la perception d'un intéressement
- avoir donné lieu à **une rémunération directe**, auquel cas il doit préciser le montant de la rémunération et les dates d'intervention.
- avoir donné lieu à **une rémunération indirecte** (versée à l'employeur), auquel cas il doit préciser le nom de l'organisme, les sommes versées et les dates d'intervention
- ou n'avoir donné lieu à aucune rémunération.

### 3 : Direction d'activités

Le déclarant précise les activités qu'il a dirigées et qui ont bénéficiées d'un financement par un organisme à but lucratif relevant du champ de compétence de l'instance objet de la déclaration.

Le type de versement peut prendre la forme de subventions ou contrats pour études ou recherches, bourses ou parrainages, versements en nature ou numéraires, matériels

Sont notamment concernés les présidents, trésoriers et membres des bureaux et conseils d'administration, y compris d'associations et de sociétés savantes.

4 : Participations financières directes, sous forme d'actions ou d'obligations détenues et gérées directement ou de capitaux propres dans le capital d'une société dont l'objet social entre dans le champ de compétence, en matière de santé publique et de sécurité sanitaire, de l'organisme/des organismes ou de l'instance/des instances collégiales, objet(s) de la déclaration

Le déclarant précise les participations financières sous forme de valeurs mobilières cotées ou non, qu'il s'agisse d'actions, d'obligations ou d'autres avoirs financiers en fonds propres dans une entreprise ou un secteur concerné, une de ses filiales ou une société dont elle détient une partie du capital dans la limite de votre connaissance immédiate et attendue.

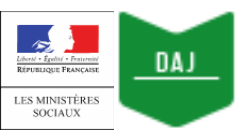

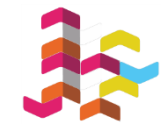

Il doit préciser le nom de l'établissement, entreprise ou organisme, le type des participations financières ainsi que leur montant en valeur absolue et en pourcentage du capital détenu.

**NB**: Les fonds d'investissement en produits collectifs de type SICAV ou FCP - dont le déclarant ne contrôle ni la gestion, ni la composition – sont exclus de la déclaration.

5 : Proches parents ayant des activités ou des intérêts financiers dans toute structure dont l'objet social entre dans le champ de compétence de l'instance objet de la déclaration

Le déclarant indique les activités de ses proches parents, qui sont salariés et/ou qui possèdent des intérêts financiers dans une structure relevant du champ de compétence de son instance.

| i          | <ul> <li>Si la DPI soumise par le déclarant est publiée sur le site de consultation publique, les informations suivantes ne seront pas rendues publiques : <ul> <li>la mention des liens de parenté qui l'unissent à cette personne</li> <li>la position que le proche parent exerce dans une structure (en cas d'activité)</li> <li>le montant de sa participation financière.</li> </ul> </li> </ul> |
|------------|----------------------------------------------------------------------------------------------------|
| $\bigcirc$ | <ul> <li>Seules :</li> <li>la mention de l'organisme avec lequel il existe un lien d'intérêt</li> <li>et la nature du lien (activité ou participation financière)</li> <li>sont rendues publiques.</li> </ul>                                                                                                    |

## 6 : Fonctions et mandats électifs en cours

Le déclarant renseigne uniquement les mandats et fonctions qui relèvent des dispositions du code électoral.

## 7 : Autre(s) lien(s)

Le déclarant indique tout autre lien dont il a connaissance et qui est de nature à faire naître des situations de conflits d'intérêts, eu égard à ses missions / fonctions.

# En cas de question, merci de contacter l'institution

qui gère l'instance dont vous faites partie depuis l'onglet **Contacts** de votre compte DPI

**Bonne navigation sur DPI Santé !**